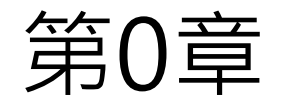

### 從零開始解決問題

不一樣的電腦課

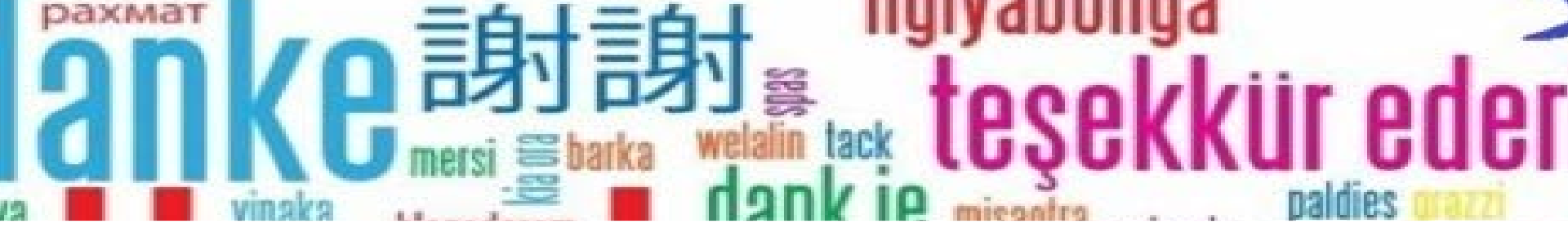

### 何謂程式

說到製作遊戲,就不能不說到程式。程式簡單來說,就是和電腦溝通 的方法;再更簡單來說,它就是一種語言。

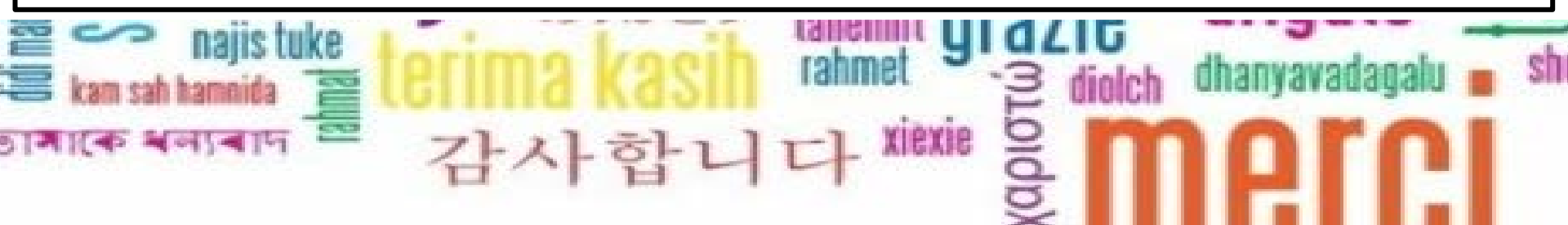

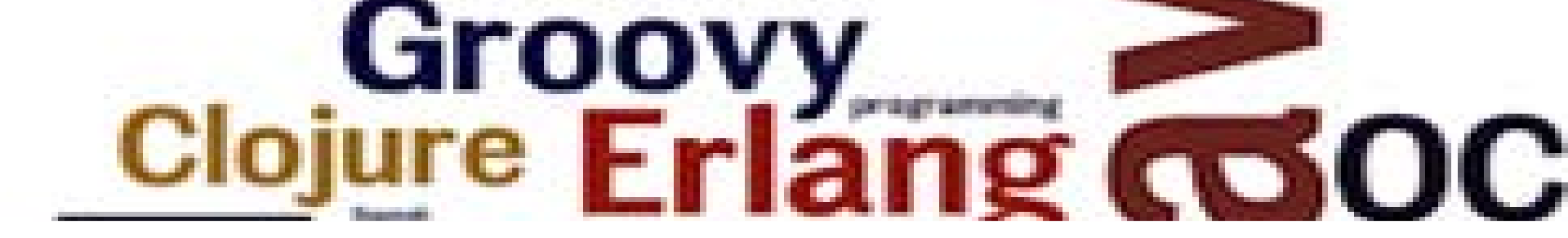

### 程式語言和演算法

就如同世界上有各式各樣的語言,程式語言也有很多種,每一種都用有不同 的特色。然而,所有的程式語言都離不開一個目的,那就是「告訴電腦一個 解決事情的辦法」,這些「解決事情的方法」,就是所謂的「演算法」。

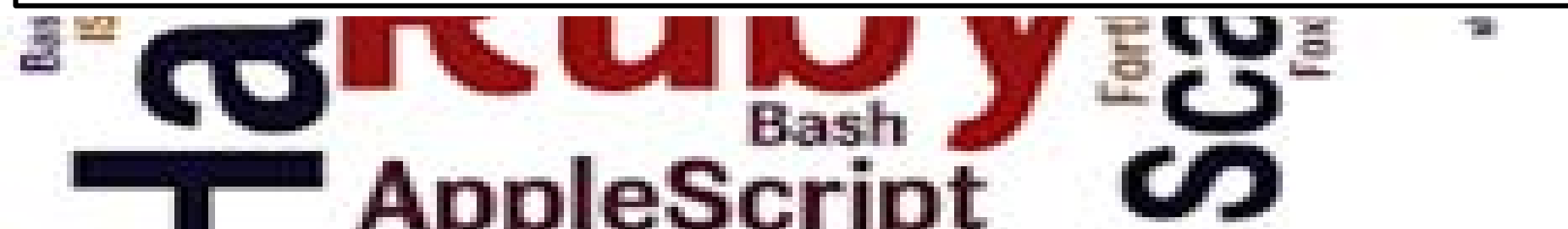

## 國程式語言和演算法

就如同世界上有各式各樣的 語言·程式語言也有很多種

但所有的程式語言都離不開一個目的:

「告訴電腦一個解決事情的辦法」

也就是所謂的「演算法」。

### <mark>躑</mark>演算法的規則

電腦是個笨蛋,不像我們懂得欣賞文章後面更深一層的含意,電腦唯一會做的,是 逐行翻譯,因此,我們寫給它看的演算法,必須符合以下要素:

#### 。明確沒有第二個意義

。能用一樣的方法解決問題

- 。定型化的輸入
- 。定型化的輸出

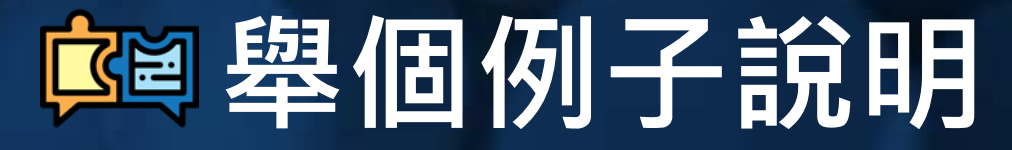

假設我要寫一個程式,來判斷成績及格與否,及格輸出"你好棒",不及格輸出"再加油",且如果成績不在0到100分之間,就輸出"輸入錯誤"。我可以得到下面這個演算法:

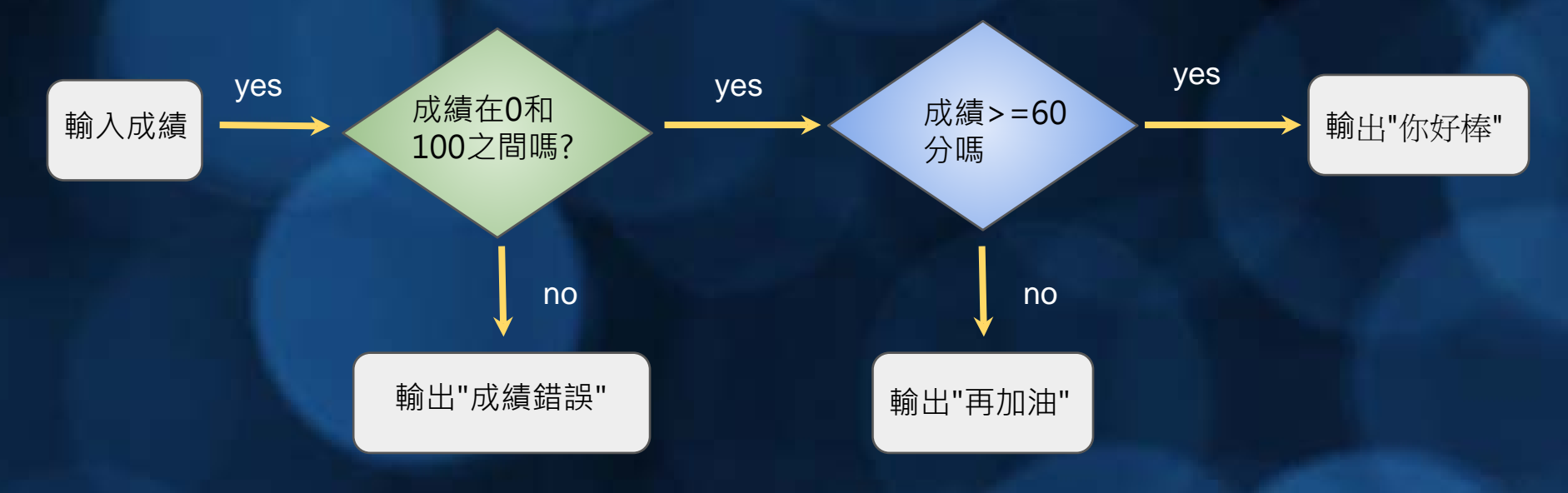

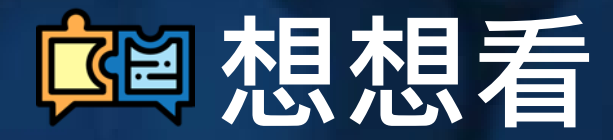

#### 試著思考看看,如果藍色的方塊和綠色的方塊調換位置,對於這個演算法的執行, 會有什麼影響嗎?

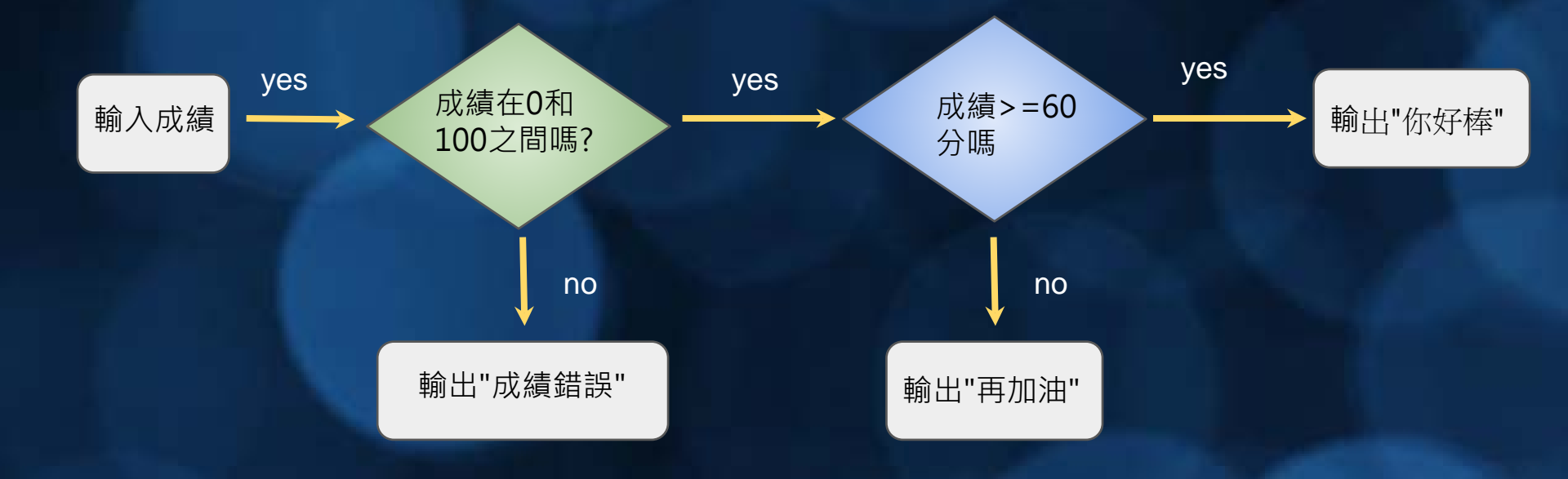

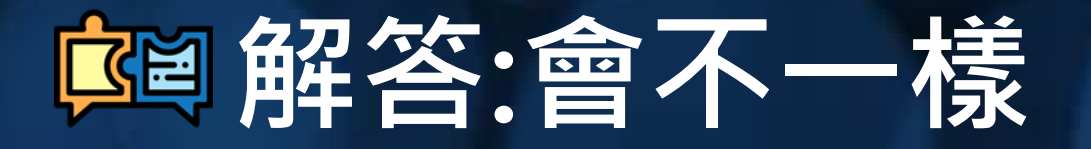

#### 因為如果出現小於60分且小於0的輸入資料,此程式一樣會輸出"再加油",而非"成 績錯誤",這樣和我們原本預期的結果將產生異同

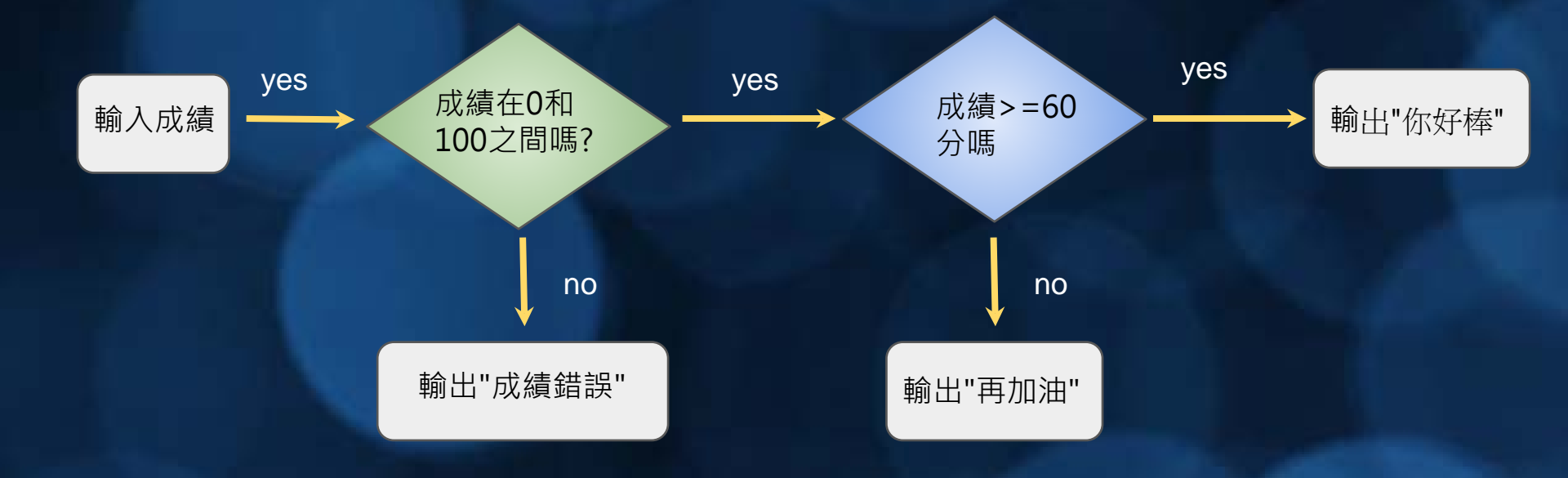

#### 第1章

### 工欲善其事・必先利其器

介紹了程式的基本概念,

接下來就來介紹這次寫遊戲會用到的工具吧

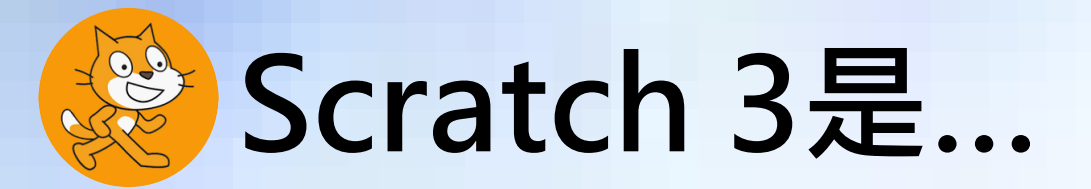

由麻省理工學院開發的一套程式發展平台,它擁有圖像化的操作介面,使得程式 初學者不必直接面對到複雜的程式語言,就可以編輯與執行程式,進而達到了解 程式架構、培養邏輯思考、啟發創造力等學習效果。

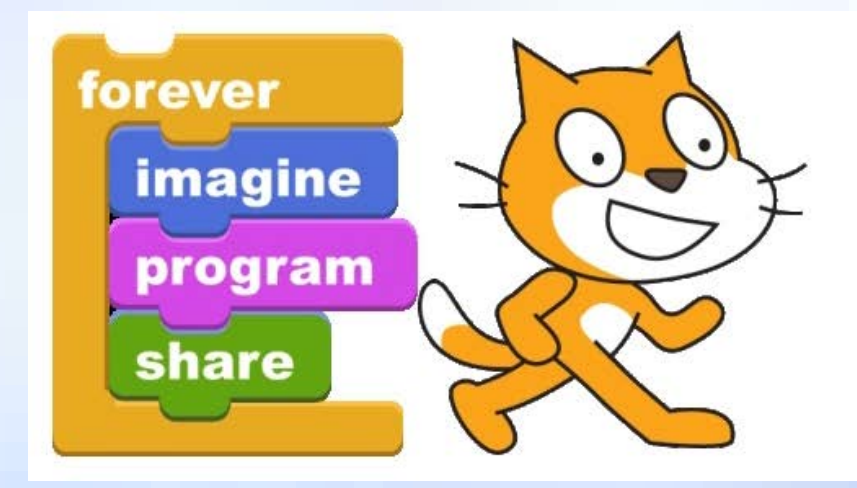

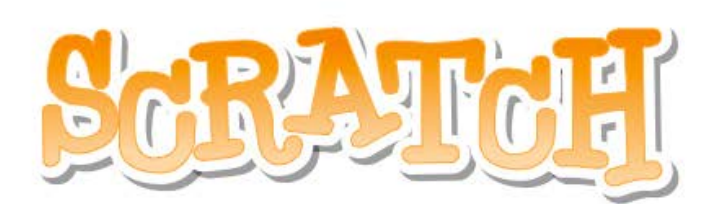

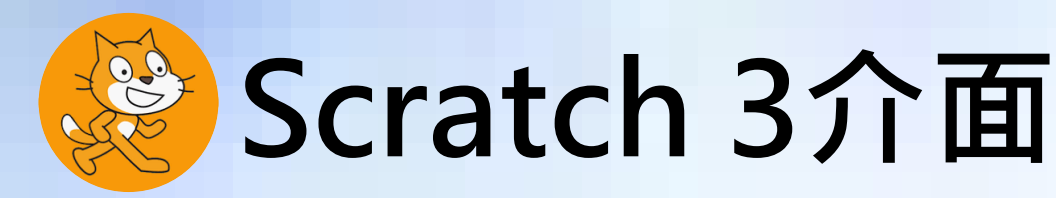

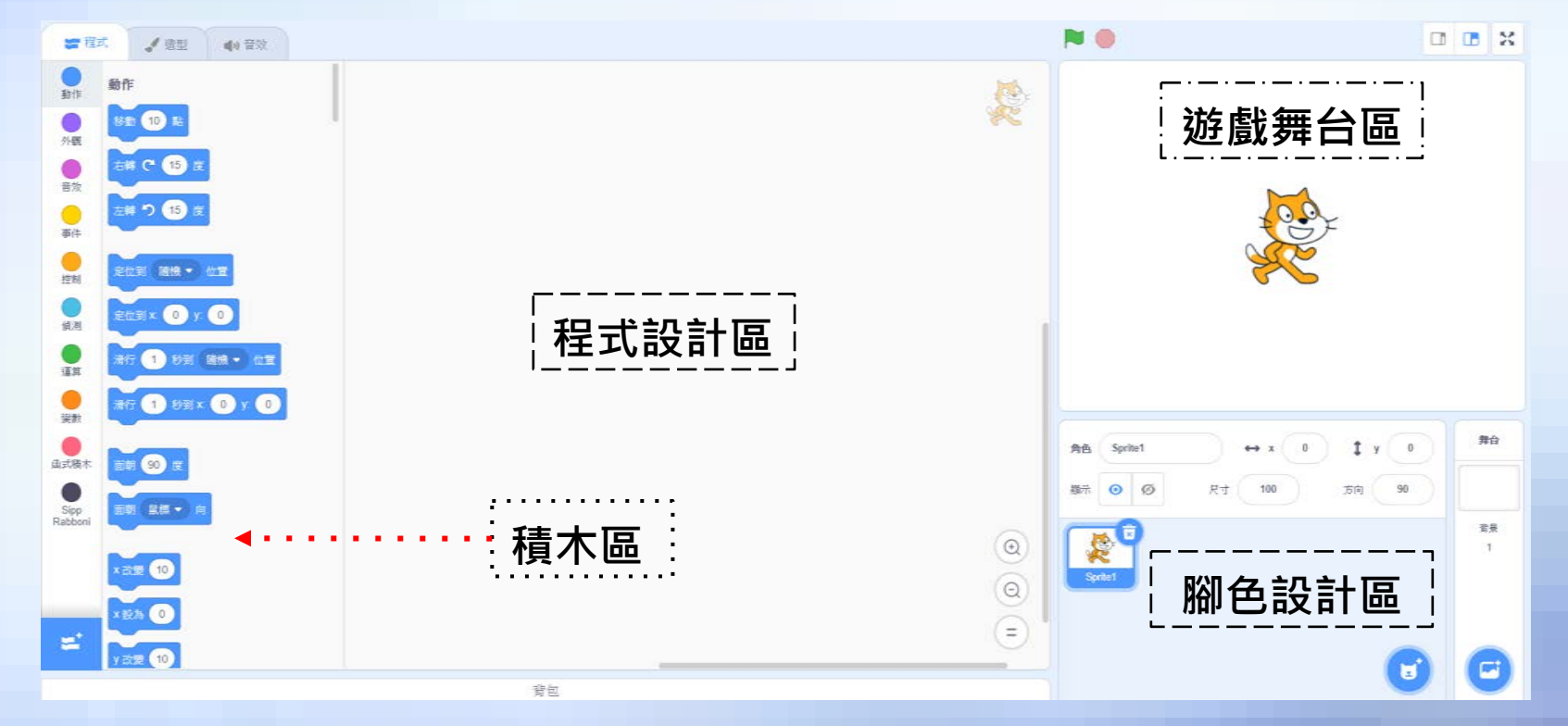

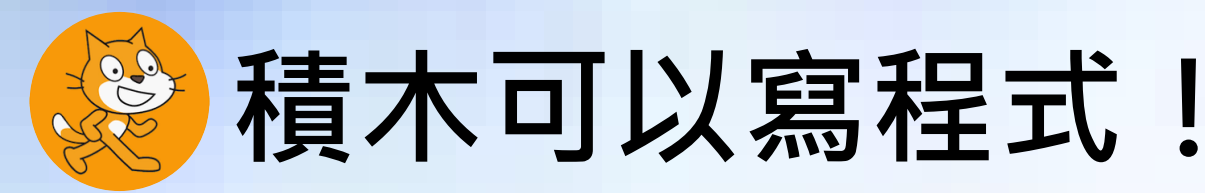

Scratch3的程式寫起來很輕鬆,就像是組樂高一樣,把自己要的功能方塊抓一抓, 然後組合起來,就可以得到所想要了遊戲效果了

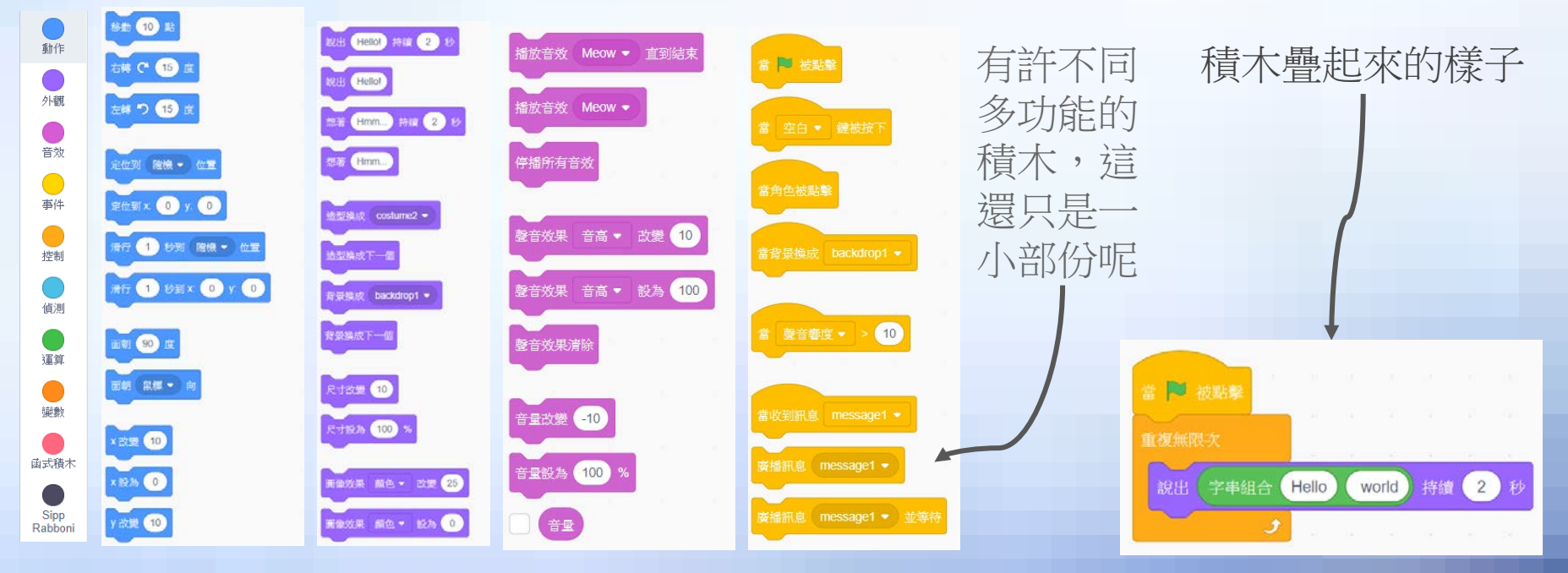

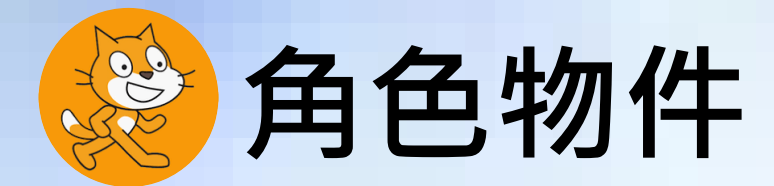

#### 在遊戲之中,我們有形形色色不同的角色,例如NPC、小怪、大BOSS等等。現在, 就讓我們來看看,Scratch3當中,是如何創建並且控制這些角色的。

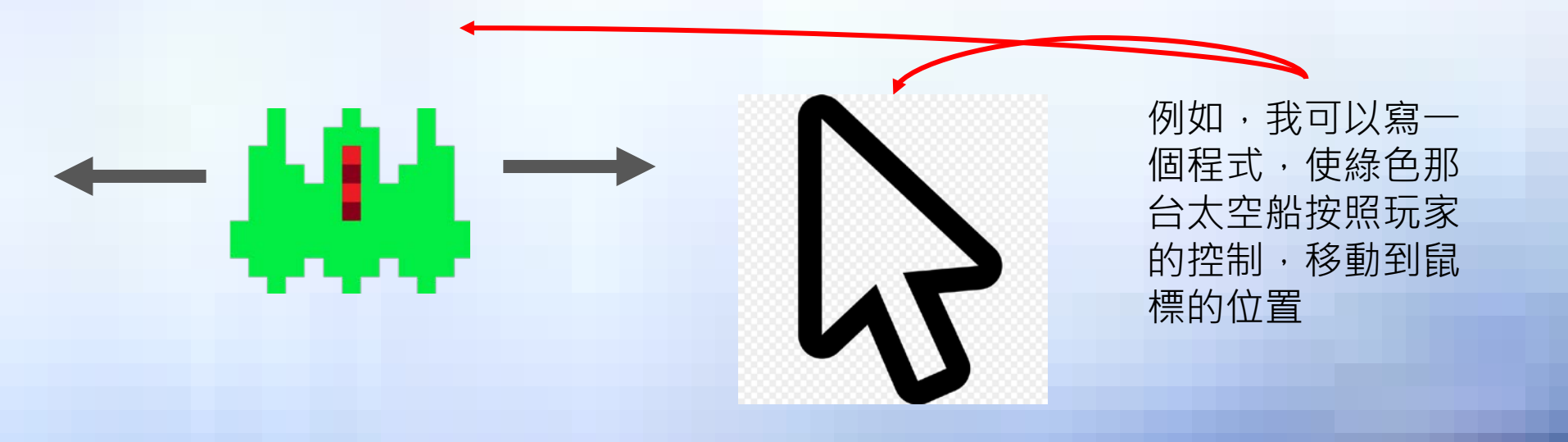

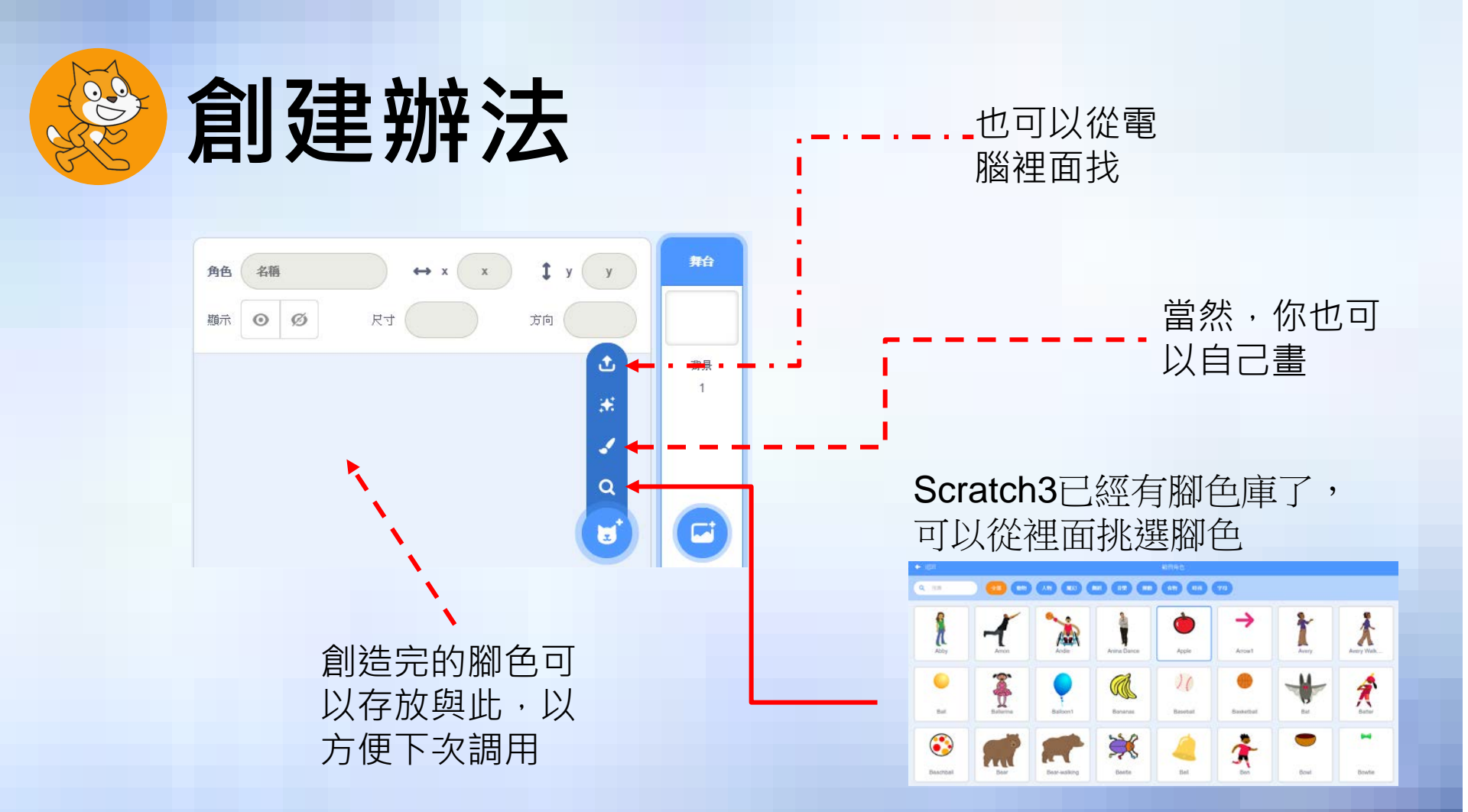

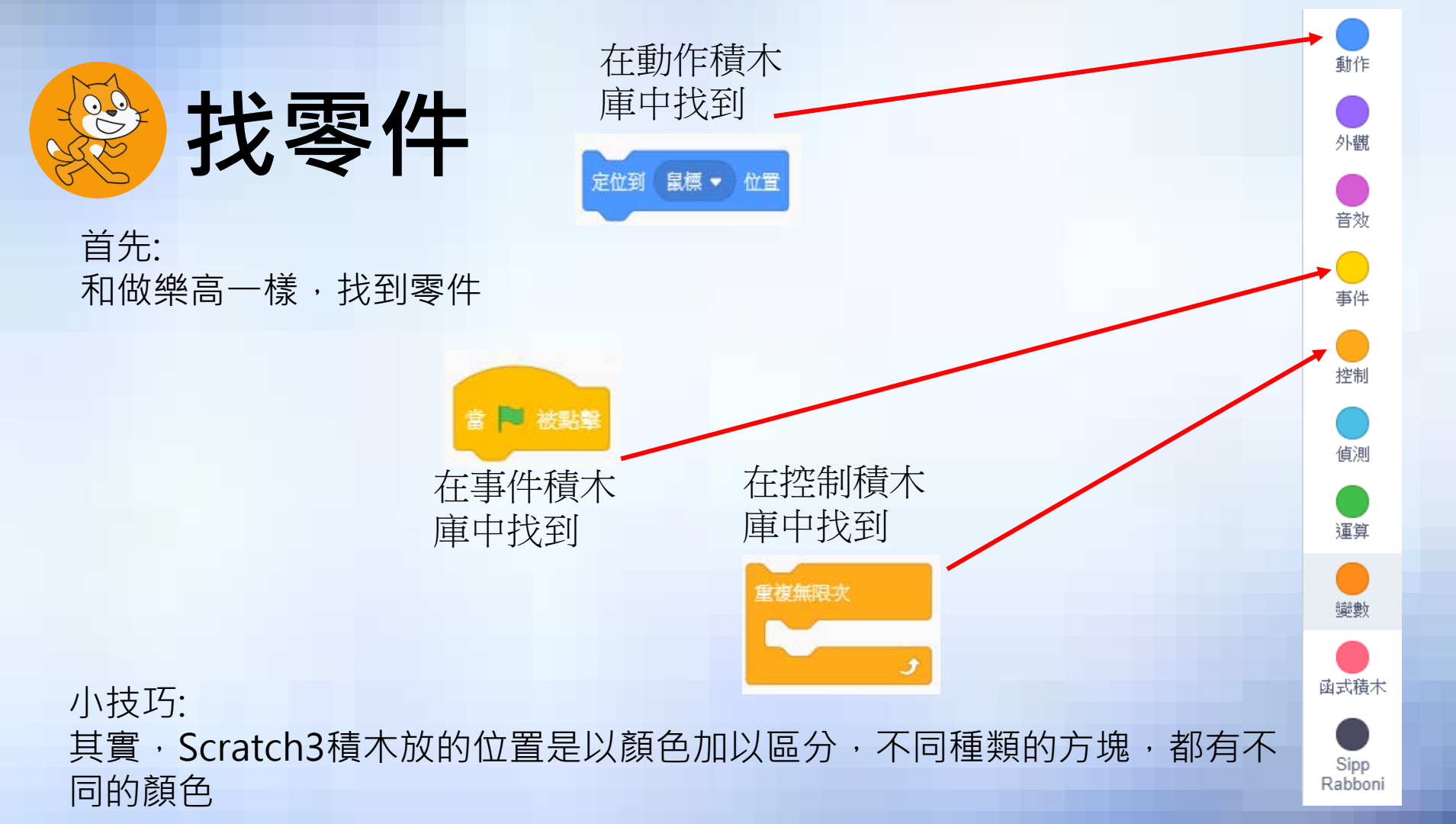

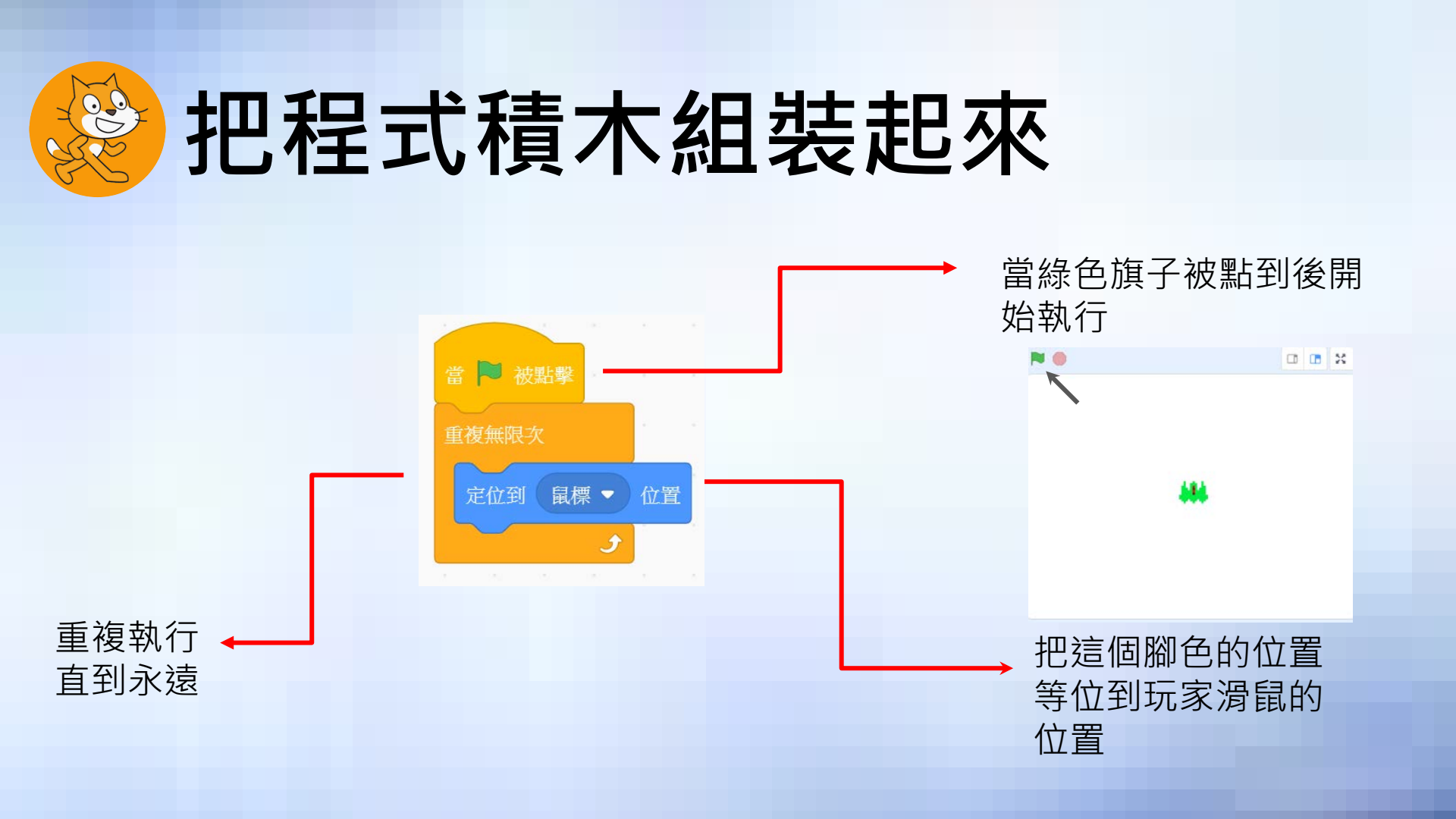

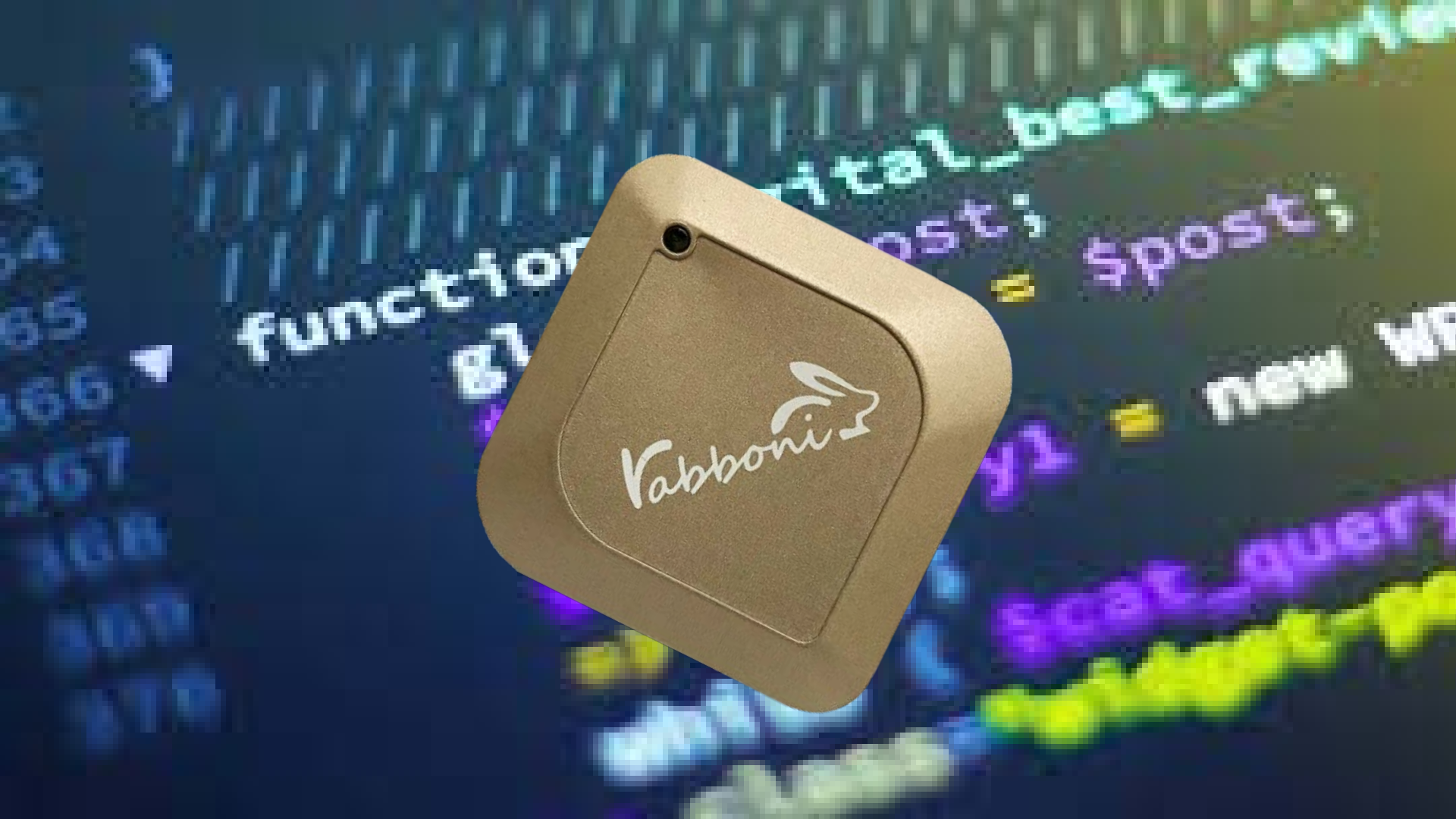

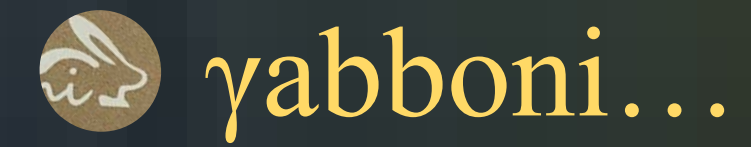

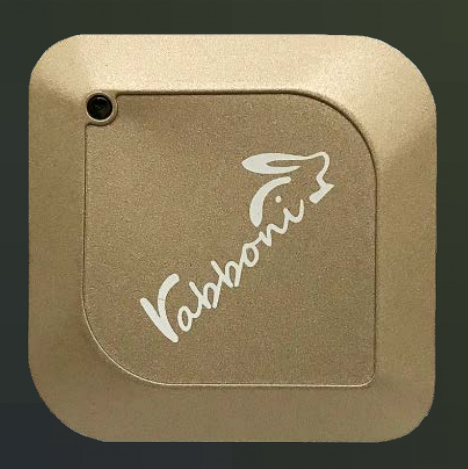

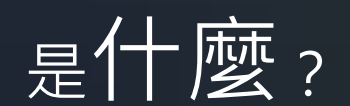

### 有**什麼功能**? 能如何協助我們?

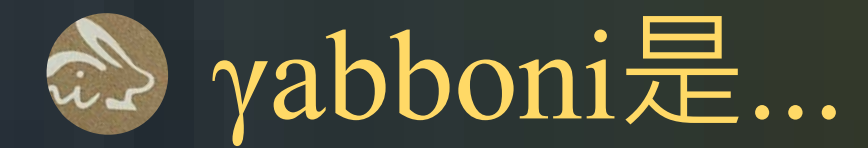

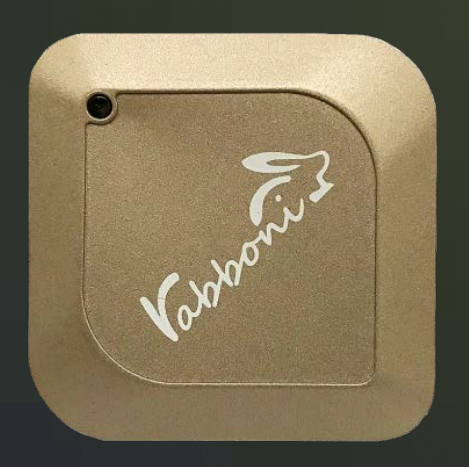

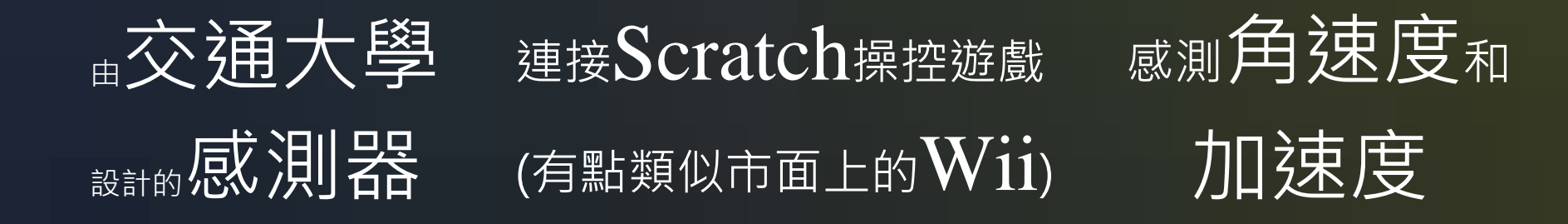

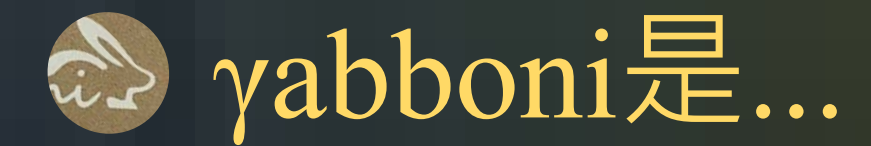

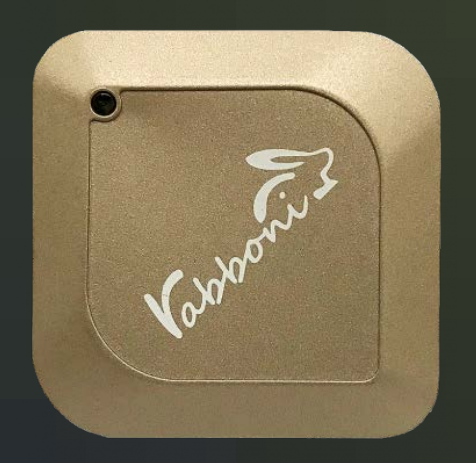

#### 我們有γabboni作為操作遊戲的媒介,

#### 但是我們究竟要如何才可以與遊戲結合?

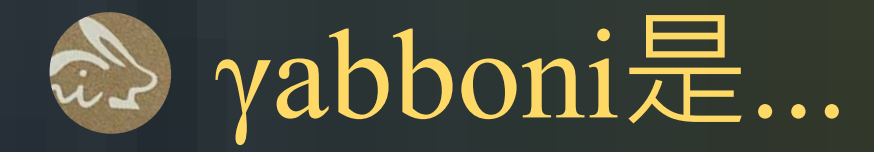

#### 也就是說我們希望完成以下三步驟

- 1. 將γabboni視為wii的搖桿
- 2. 將γabboni所讀取的數據回傳給遊戲本身
- 3. 使得遊戲角色作出相對之回應

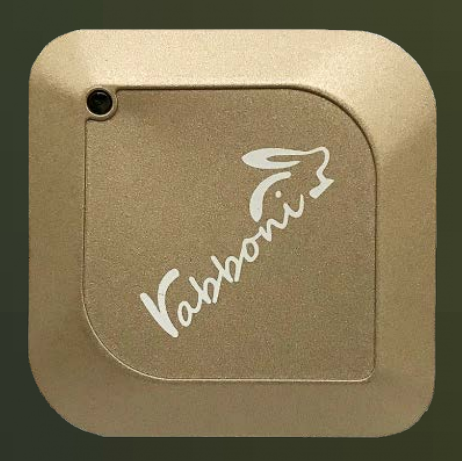

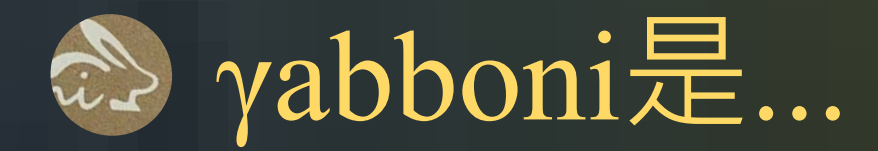

# 所以,我們必須先了解 γabboni的基本功能和按鍵介紹,

才能達成上述目的。

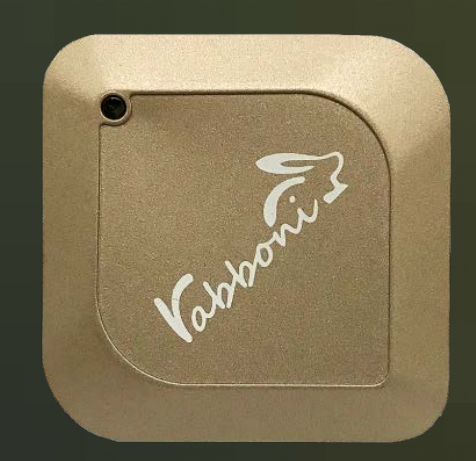

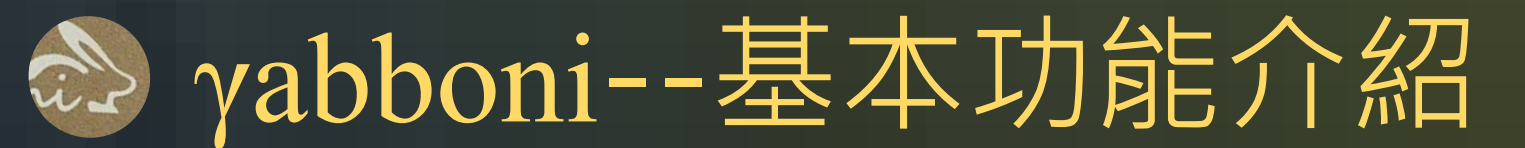

左側功能鍵

右側功能鍵

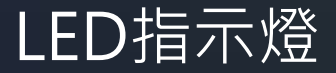

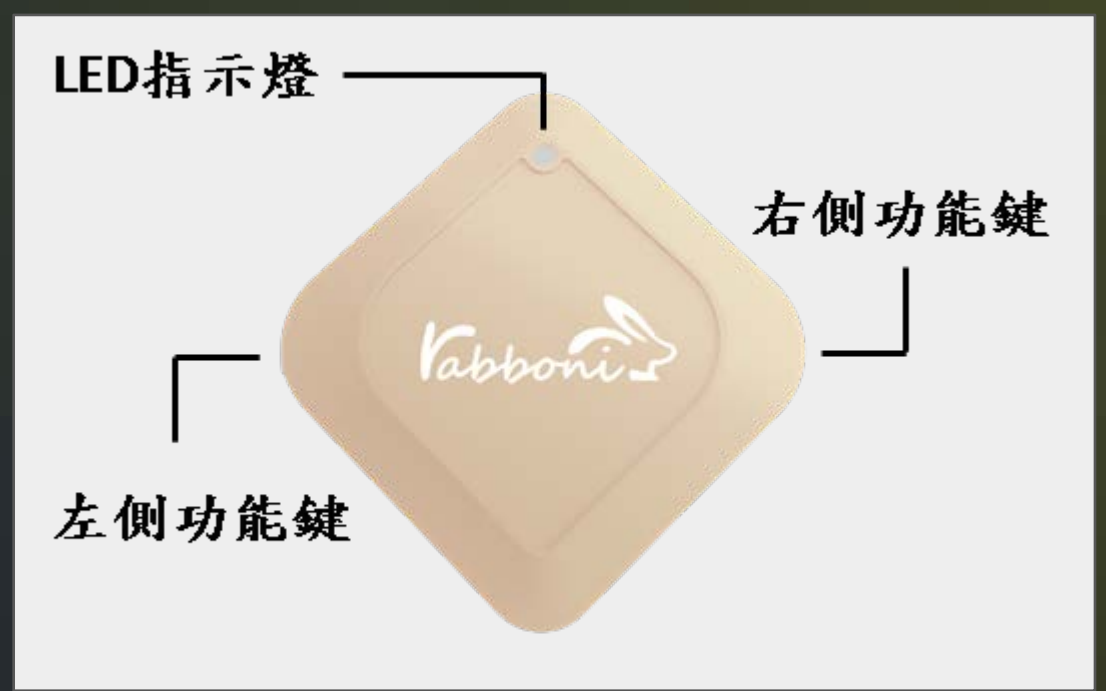

### 》 γabboni--基本功能介紹

#### 左側功能鍵

當壓左側功能鍵1秒時, 可以控制計數功能開始和 停止。

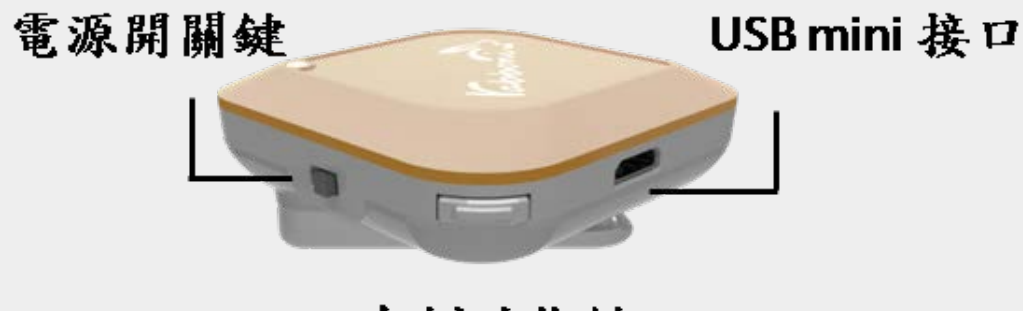

左側功能鍵

### 》 γabboni--基本功能介紹

#### 右側功能鍵

當壓右側功能鍵1秒時,

可以讓γabboni與藍芽裝置 開始配對。

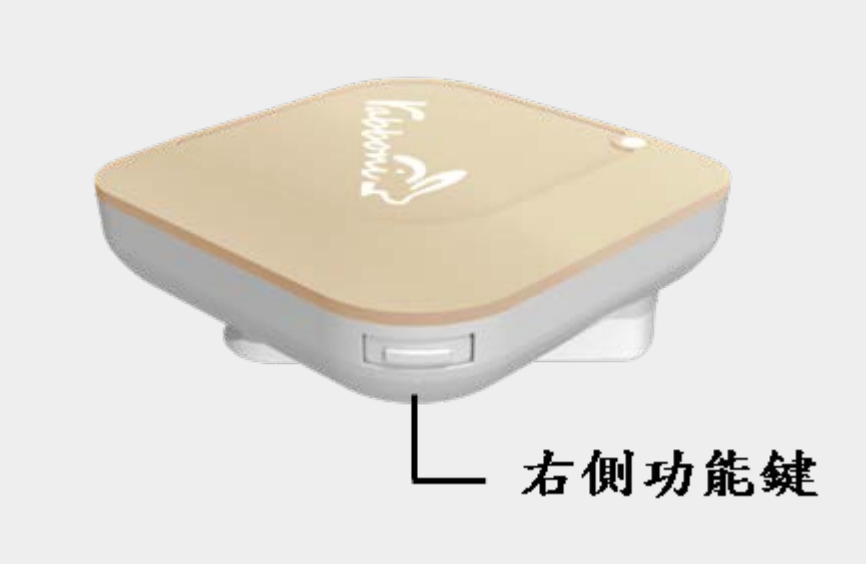

### γabboni-基本功能介紹

### LED指示燈(1)

藉由LED指示燈可以判斷電 量之多寡。

| 綠色 | 電量>=70%    |
|----|------------|
| 橘色 | 70%>電量>30% |
| 紅色 | 30%>=電量    |

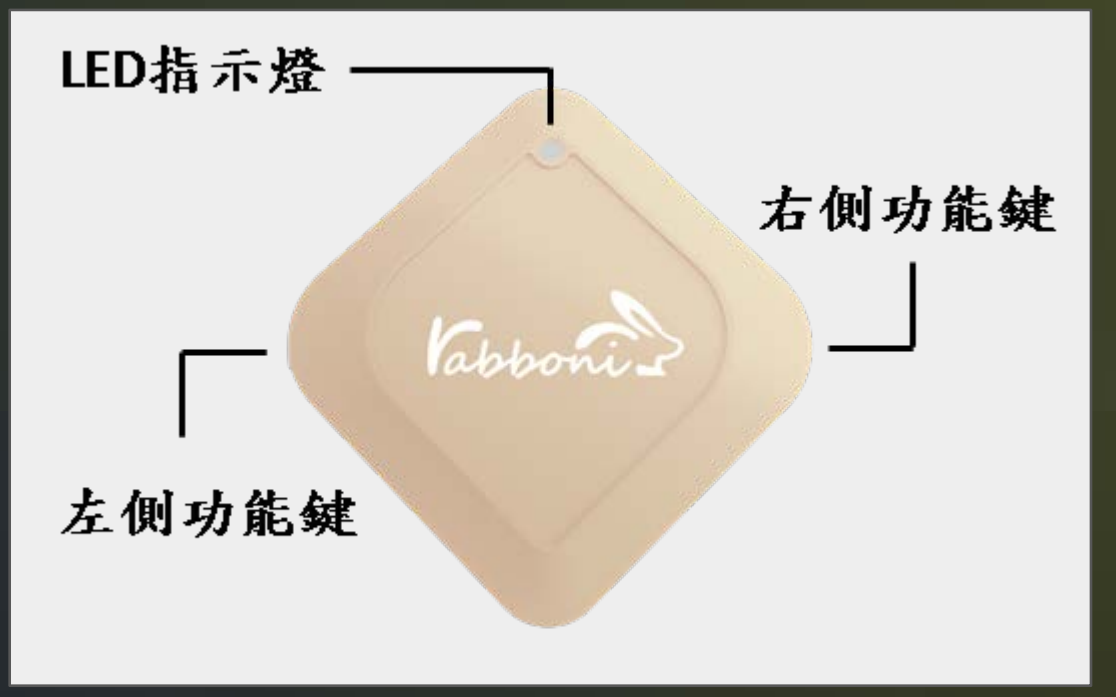

### 》 γabboni--基本功能介紹

### LED指示燈(2) 藉由LED指示燈可以知道

γabboni在作什麼(狀態)

| 綠色 | 正在與藍芽配對 |
|----|---------|
| 橘色 | 正在關機    |
| 紅色 | 正在錄影    |

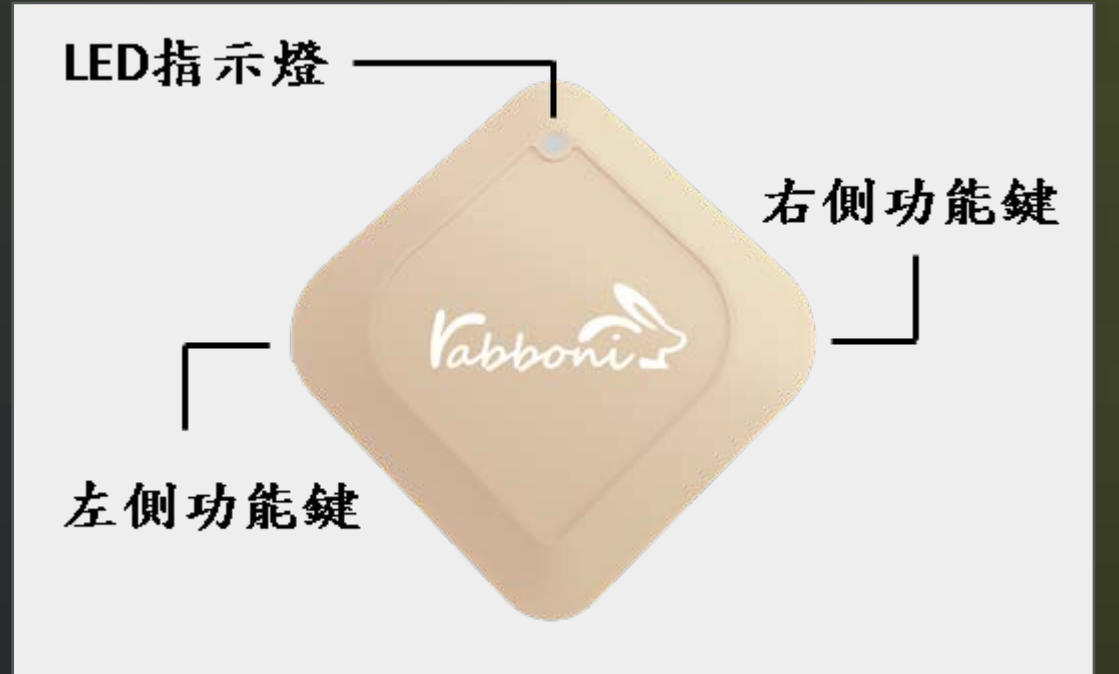

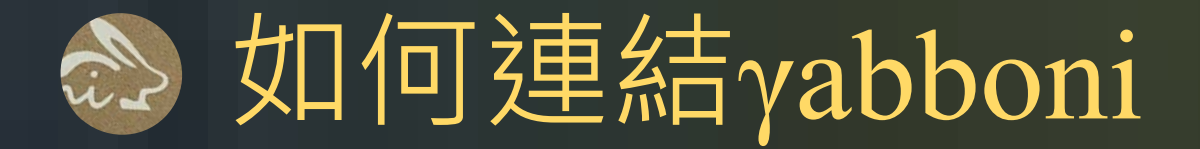

了解yabboni的按鍵功能和顯示燈的意義後, 我們要學習如何與yabboni連結。

γabboni連結的方式就像解數學一樣會有多種解法, 而不同解法有較適合的使用時機。 因此學習每一種解法都很重要。

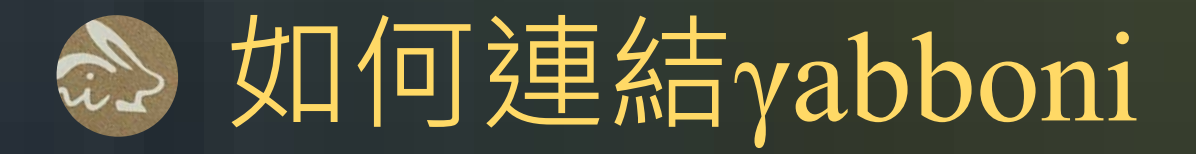

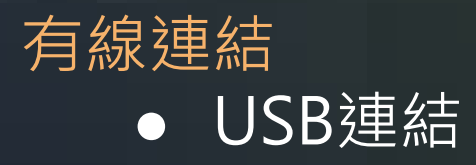

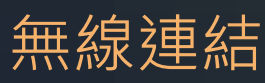

- 藍芽連結手機
- 藍芽連結Scratch
- 藍芽連結App inventor
- 藍芽連結Python

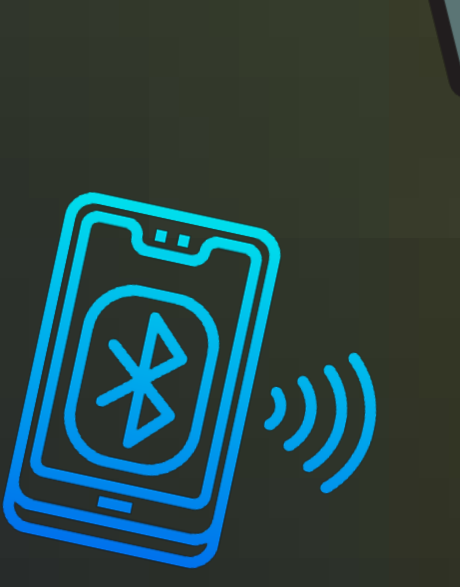

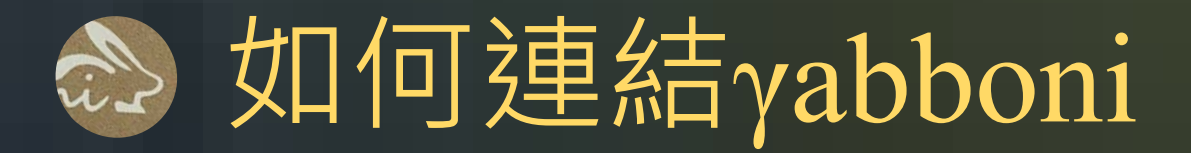

#### 有線連結: ● USB連結

#### 無線連結:

- 藍芽連結手機
- 藍芽連結Scratch
- 藍芽連結App inventor
- 藍芽連結Python

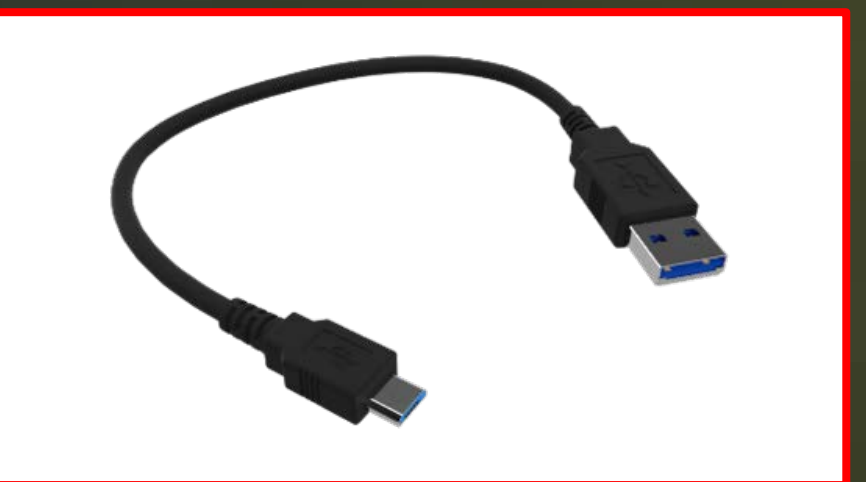

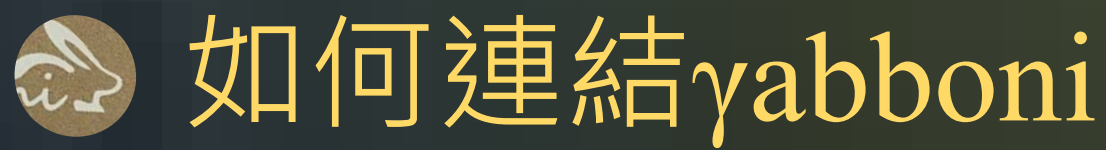

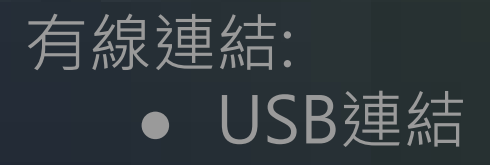

 連結兩步驟:
 1.確認藍芽裝置之藍芽設定以打開。
 2.壓右側功能鍵1秒, 讓γabboni與藍芽裝置開始配對。

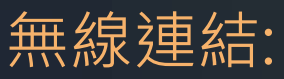

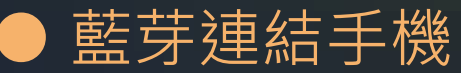

- 藍芽連結Scratch
- 藍芽連結App inventor
- 藍芽連結Python

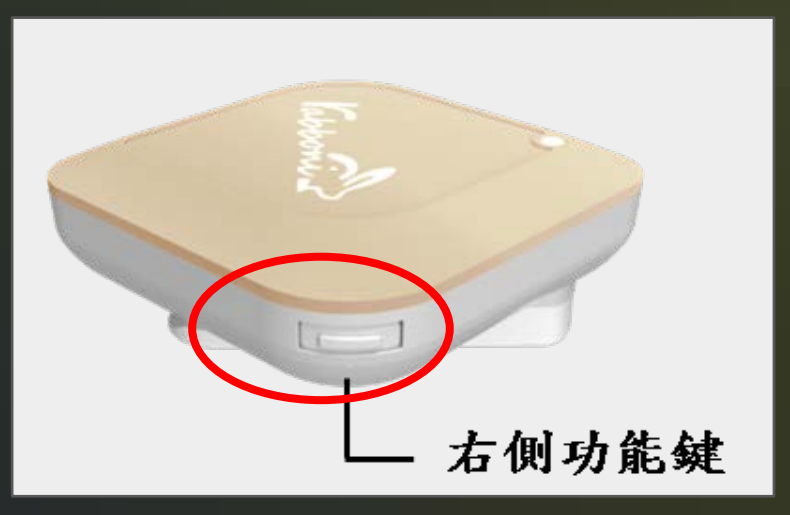

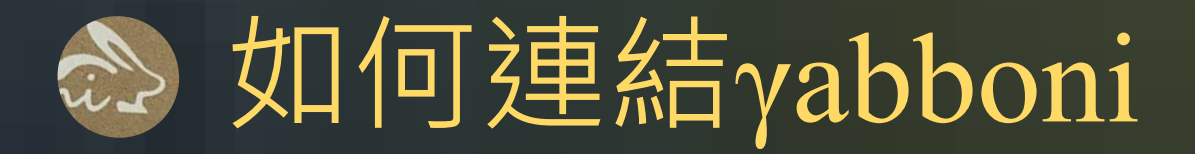

#### 有線連結: ● USB連結

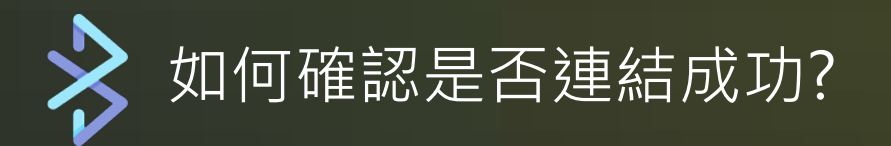

#### 無線連結:

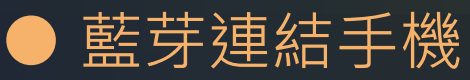

- 藍芽連結Scratch
- 藍芽連結App inventor
- 藍芽連結Python

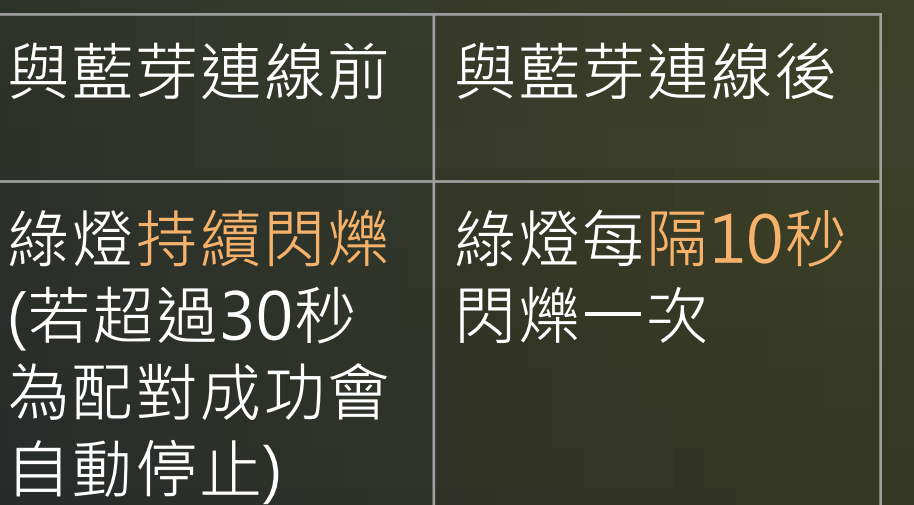

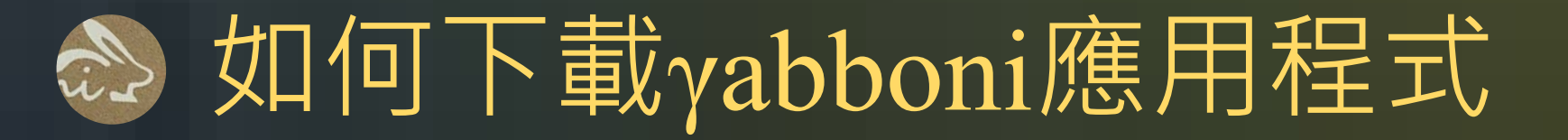

#### γabboni下載十二步驟:

#### 1.請點以下連結:

https://drive.google.com/file/d/1QIteNTf\_qbfuyd\_pVq2TzNsm6T4tym6\_/view

| 2.看到此畫面 | Tabboni_PC_ui_v103.zip | 選擇開啟工具 ▼                    | <b>\$</b> ‡ | Ŧ | : | * |
|---------|------------------------|-----------------------------|-------------|---|---|---|
|         |                        | rabboni_PC_ui_v103.zip 1個項目 |             |   |   |   |
|         |                        | rabboni_PC_ui_v103          |             |   |   |   |
|         |                        |                             |             |   |   |   |
|         |                        |                             |             |   |   |   |
|         |                        |                             |             |   |   |   |
|         |                        |                             |             |   |   |   |
|         |                        |                             |             |   |   |   |
|         |                        |                             |             |   |   |   |
|         |                        |                             |             |   |   |   |
|         |                        |                             |             |   |   |   |

| 3.點選此檔案 | 🛃 rabboni_PC_ui_v103.zip | 選擇開散工具 ▼                    | 🗛 🕹 : ≫ |
|---------|--------------------------|-----------------------------|---------|
|         |                          | rabboni_PC_ui_v103.zip 1個項目 |         |
|         |                          | Tabboni_PC_ui_v103          |         |
|         |                          |                             |         |
|         |                          |                             |         |
|         |                          |                             |         |
|         |                          |                             |         |
|         |                          |                             |         |
|         |                          |                             |         |
|         |                          |                             |         |
|         |                          |                             |         |

| <ul> <li>rabboni_PC_ui_v103 ₁@項目</li> <li>Release</li> </ul> | 4.點選此檔案 | rabboni_PC_ui_v103.zip | 選擇開散工具 ▼                                    | <b>A</b> + | Ŧ | : | * |
|--------------------------------------------------------------|---------|------------------------|---------------------------------------------|------------|---|---|---|
|                                                              |         |                        | <ul> <li>rabboni_PC_ui_v103 1個項目</li> </ul> |            |   |   |   |
|                                                              |         |                        | Release                                     |            |   |   |   |
|                                                              |         |                        |                                             |            |   |   |   |
|                                                              |         |                        |                                             |            |   |   |   |
|                                                              |         |                        |                                             |            |   |   |   |
|                                                              |         |                        |                                             |            |   |   |   |
|                                                              |         |                        |                                             |            |   |   |   |
|                                                              |         |                        |                                             |            |   |   |   |
|                                                              |         |                        |                                             |            |   |   |   |

| 5.點選此檔案 | rabboni_PC_ui_v103.zip | 選擇開散工具 ▼                              | <b>\$</b> ‡ | Ŧ | : | * |
|---------|------------------------|---------------------------------------|-------------|---|---|---|
|         |                        | <ul> <li>Release 48 個項目</li> </ul>    |             |   |   |   |
|         |                        | app.publish                           |             |   |   |   |
|         |                        | CrashReporter.NET.dll                 |             |   |   |   |
|         |                        | CrashReporter.NET.dll.config          |             |   |   |   |
|         |                        | CrashReporter.NET.pdb                 |             |   |   |   |
|         |                        | CrashReporter.NET.xml                 |             |   |   |   |
|         |                        | Google.Apis.Auth.dll                  |             |   |   |   |
|         |                        | Google.Apis.Auth.pdb                  |             |   |   |   |
|         |                        | Google.Apis.Auth.PlatformServices.dll |             |   |   |   |
|         |                        | Google.Apis.Auth.xml                  |             |   |   |   |
|         |                        | Soogle.Apis.Core.dll                  |             |   |   |   |
|         |                        | Google Anis Core ndh                  |             |   |   |   |
|         |                        |                                       |             |   |   |   |

| 6.下載此檔案 | abboni_PC_ui_v103.zip | 選擇開散工具 ▼           | 🗛 🛃 : 🚿 |
|---------|-----------------------|--------------------|---------|
|         |                       | ・ app.publish 1個項目 |         |
|         |                       | rabboni-PC.exe     |         |
|         |                       |                    |         |
|         |                       |                    |         |
|         |                       |                    |         |
|         |                       |                    |         |
|         |                       |                    |         |

7.解壓縮此檔案

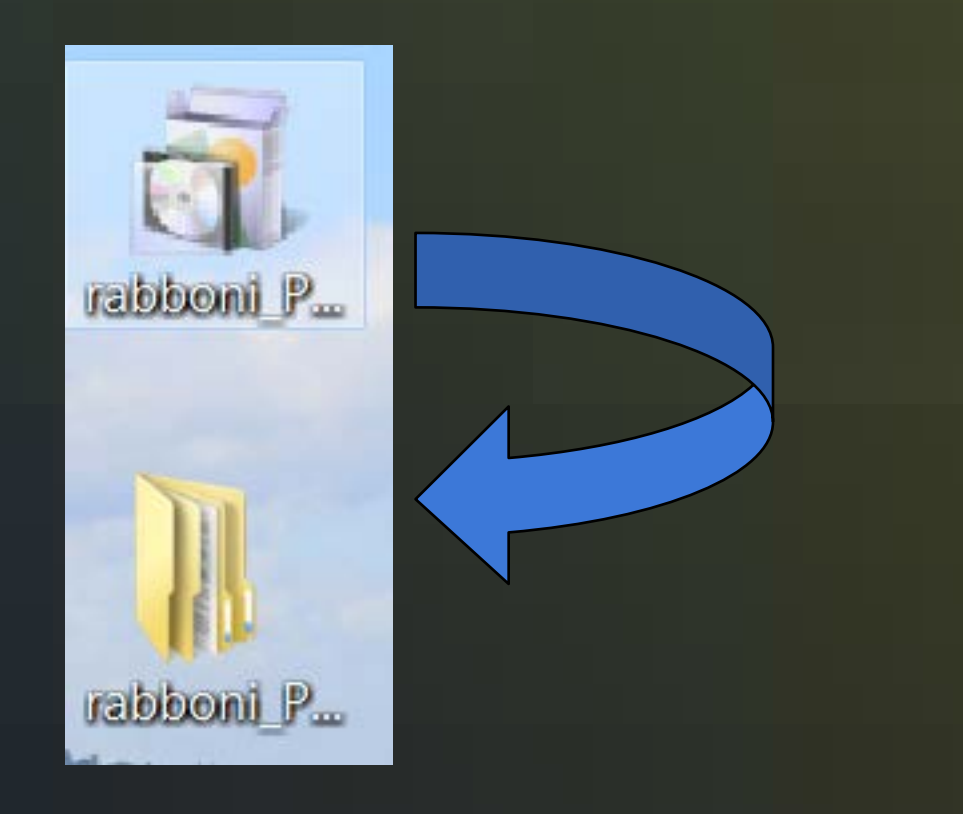

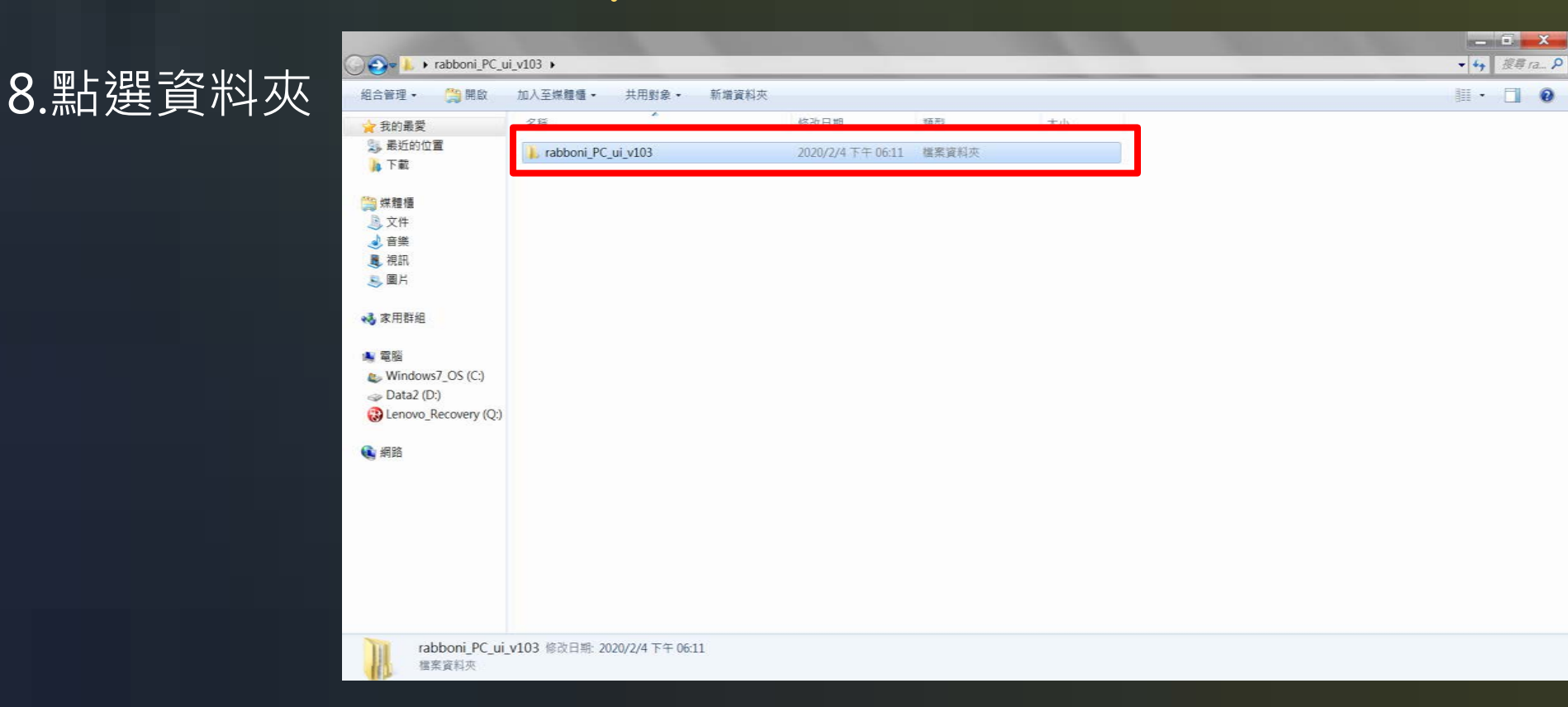

#### 9.點選資料夾

| 😋 🕒 🔹 rabboni_PC_u                                                                                                    | ii_v103 → rabboni_P | C_ui_v103 ▶ |                   |       |    |  | • 49  | 搜尋了 | a P |
|----------------------------------------------------------------------------------------------------|---------------------|-------------|-------------------|-------|----|--|-------|-----|-----|
| 組合管理 • 加入至媒體(                                                                                                    | 雪▼ 共用對象▼            | 新增資料夾       |                   |       |    |  | • 111 |     | 0   |
| 🙀 我的最愛                                                                                                    | 名稱                  | *           | 修改日期              | 類型    | 大小 |  |       |     |     |
| 🤧 最近的位置<br>🔰 下載                                                                                                    | 🗼 Release           |             | 2020/2/4 下午 06:11 | 檔案資料夾 |    |  |       |     |     |
| <ul> <li>○ 炊件</li> <li>② 文件</li> <li>② 音樂</li> <li>③ 視肌</li> <li>③ 圖片</li> <li>● 電腦</li> <li>● Windows7_OS (C:)</li> <li>● Data2 (D:)</li> <li>④ Lenovo_Recovery (Q:)</li> <li>● 網路</li> </ul> |                     |             |                   |       |    |  |       |     |     |
| 1個項目                                                                                                    |                     |             |                   |       |    |  |       |     |     |

| 4合業現→ 加入至供職#                          | · 土田穀命 · 新墳資料本                        |                   |                   |          | · · · |
|---------------------------------------|---------------------------------------|-------------------|-------------------|----------|-------|
| MUBAT WATER                           |                                       |                   | +2.21             | Saute    | 877   |
| ★ 我的嚴愛                                | 《石碑                                   | 诊以口册              | 規型                | 大小       |       |
| 😒 最近的位置<br>📙 下載                       | 🗼 app.publish                         | 2020/2/4 下午 06:11 | 檔案資料夾             |          |       |
|                                       | G Crashkeporterave Luit               | 2010/0/21 1 + 00- | 隐用任其旗刀            | 209 ND   |       |
| 1 1 1 1 1 1 1 1 1 1 1 1 1 1 1 1 1 1 1 | CrashReporter.NET.dll                 | 2018/6/21 上午 06:  | XML Configuration | 1 KB     |       |
| 「「 林田健<br>同 文件                        | CrashReporter.NET.pdb                 | 2018/6/21 上午 06二  | 程式偵錯資料庫           | 88 KB    |       |
|                                       | CrashReporter.NET                     | 2018/6/21 上午 06:  | XML Document      | 24 KB    |       |
|                                       | Google.Apis.Auth.dll                  | 2018/5/30 上午 11   | 應用程式擴充            | 106 KB   |       |
|                                       | Google.Apis.Auth.pdb                  | 2018/5/30 上午 11   | 程式值錯資料庫           | 28 KB    |       |
| SHI                                   | Google.Apis.Auth.PlatformServices.dll | 2018/5/30 上午 11:  | 應用程式擴充            | 5 KB     |       |
| →→ 家田群組                               | 🐒 Google.Apis.Auth                    | 2018/5/30 上午 11:  | XML Document      | 131 KB   |       |
|                                       | Google:Apis.Core.dll                  | 2018/5/30 上午 11   | 應用程式擴充            | 66 KB    |       |
| ▲ 電腦                                  | Google.Apis.Core.pdb                  | 2018/5/30 上午 11:  | 程式值錯資料庫           | 20 KB    |       |
| Windows7_OS (C:)                      | 😫 Google Apis.Core                    | 2018/5/30 上午 11:  | XML Document      | 92 KB    |       |
| 🥪 Data2 (D:)                          | Google.Apis.dll                       | 2018/5/30 上午 11:  | 應用程式擴充            | 70 KB    |       |
| Lenovo_Recovery (Q:)                  | Google.Apis.Firestore.v1beta1.dll     | 2018/5/30 下午 12   | 應用程式擴充            | 60 KB    |       |
|                                       | Google.Apis.Firestore.v1beta1.pdb     | 2018/5/30下午12     | 程式價錯資料庫           | 20 KB    |       |
| 🤹 網路                                  | Google Apis.Firestore.v1beta1         | 2018/5/30 下午 12   | XML Document      | 121 KB   |       |
|                                       | Google.Apis.pdb                       | 2018/5/30 上午 11:  | 程式傾錯資料庫           | 17 KB    |       |
|                                       | Google Apis.PlatformServices.dll      | 2018/5/30 上午 11:  | 應用程式擴充            | 4 KB     |       |
|                                       | 2 Google Apis                         | 2018/5/30 上午 11:  | XML Document      | 88 KB    |       |
|                                       | HIDApi.dll                            | 2016/12/19下午03_   | 應用程式擴充            | 1,588 KB |       |
|                                       | MACID                                 | 2019/10/3 下午 04:  | 文字文件              | 187 KB   |       |
|                                       | Microsoft.Owin.dll                    | 2018/2/13 下午 04:  | 應用程式擴充            | 103 KB   |       |
|                                       | Microsoft.Owin.Host.HttpListener.dll  | 2018/2/13 下午 04:  | 應用程式擴充            | 89 KB    |       |
|                                       | Microsoft.Owin.Host.HttpListener      | 2018/2/13 下午 04:  | XML Document      | 8 KB     |       |
|                                       | Microsoft.Owin.Hosting.dll            | 2018/2/13 下午 04:  | 應用程式擴充            | 66 KB    |       |

10.

#### 11.點選應用程式

| 😋 🔵 🛛 🕨 rabboni_PC_u                                                                                                    | ui_v103 ♦ rabboni_P | C_ui_v103 → Release → | app.publish       |      |          | ▼ 4 複尋 a ۶ |
|----------------------------------------------------------------------------------------------------|---------------------|-----------------------|-------------------|------|----------|------------|
| 組合管理 • 加入至媒體(                                                                                                    | 櫃・ 共用對象・            | 新増資料夾                 |                   |      |          | II · 🔟 🛛   |
| 🚖 我的最愛                                                                                                    | 名稱                  | *                     | 修改日期              | 類型   | 大小       |            |
| 🤧 最近的位置<br>🔰 下載                                                                                                    | 👌 rabboni-PC        |                       | 2019/9/3 下午 05:45 | 應用程式 | 1,933 KB |            |
| <ul> <li>○ 無種權</li> <li>◎ 文件</li> <li>④ 音樂</li> <li>眞 視訊</li> <li>◎ 圖片</li> <li>◎ 家用群組</li> <li>◎ 電腦</li> <li>◎ Windows7_OS (C:)</li> <li>○ Data2 (D:)</li> <li>③ Lenovo_Recovery (Q:)</li> <li>④ 網路</li> </ul> |                     |                       |                   |      |          |            |
| 1個項目                                                                                                    |                     |                       |                   |      |          |            |

#### 12.即可看到此畫面

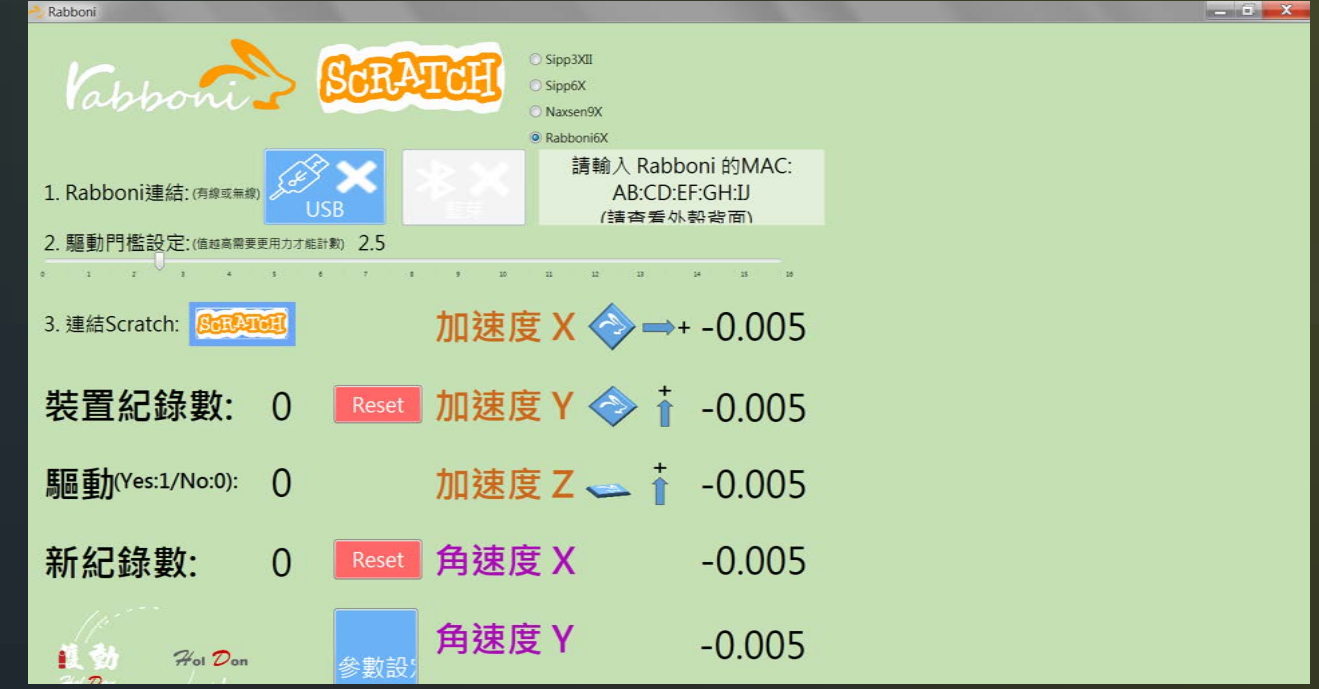

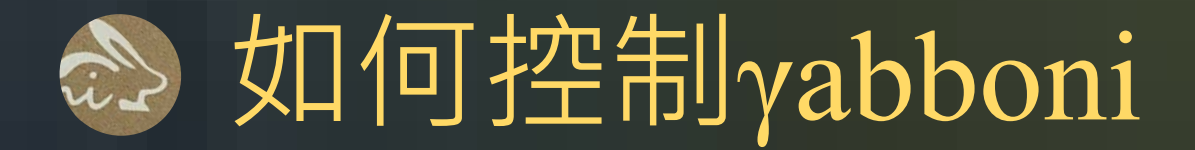

#### 接下來,我們要學習了解γabboni回傳的數據背後的意義!

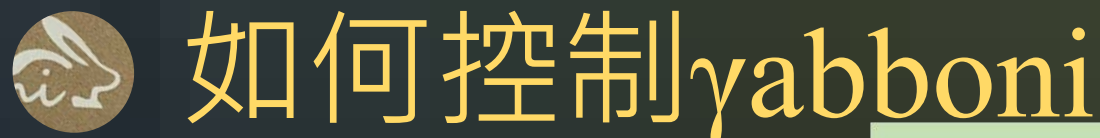

#### 藉由觀察數據, 分析加速度和角速度

試著上下擺動,觀察數據的 變化,並試著做出結論

試著左右擺動,觀察數據的 變化,並試著做出結論

| Vabboni                         | >     | SCR     | <ul> <li>Sipp3XII</li> <li>Sipp6X</li> <li>Naxsen9X</li> <li>Rabboni6X</li> </ul> |
|---------------------------------|-------|---------|-----------------------------------------------------------------------------------|
| 1. Rabboni連結: (有線或無線            |       | JSB     |                                                                                   |
| 2. 驅動門檻設定: 個越高需要                | 更用力才離 | 計數 2.5  |                                                                                   |
| aa                              | 1     | 6 7 7 7 | 1 5 10 11 12 13 14 11 14                                                          |
| 3. 連結Scratch: <mark>) 通知</mark> | œ     |         | 加速度 X <<br>→+ -0.005                                                              |
| 裝置紀錄數:                          | 0     | Reset   | 加速度 Y 🧇 🛉 -0.005                                                                  |
| <b>驅動</b> (Yes:1/No:0):         | 0     |         | 加速度 Z 🚤 🕴 -0.005                                                                  |
| 新紀錄數:                           | 0     | Reset   | 角速度 X 🧇 ᅷ -0.005                                                                  |
| 11                              |       |         | <u> 角速度 Y 合→ + _0 005</u>                                                         |

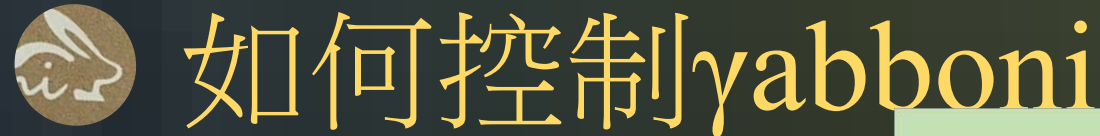

#### 藉由觀察數據, 分析加速度和角速度

那如果上下擺動的速度不同, 數值會有什麼變化?

同理,推測左右擺動的速度改 變,數值會有什麼變化?

| Vabboni.             | >                   | ScR4    | <ul> <li>Sipp3XII</li> <li>Sipp6X</li> <li>Naxsen9X</li> <li>Rabboni6X</li> </ul> |
|----------------------|---------------------|---------|-----------------------------------------------------------------------------------|
| 1. Rabboni連結: (有線或無線 | ) <i>5</i> 8 9<br>U | SB      | 請輸入 Rabboni 的MAC:<br>AB:CD:EF:GH:IJ<br>(請查看外殼背面)                                  |
| 2. 驅動門檻設定: (值越高需要    | 更用力才能調              | 計數) 2.5 |                                                                                   |
| 3. 連結Scratch: இ可见了   |                     | 7       | 加速度 X � ➡+ -0.005                                                                 |
| 裝置紀錄數:               | 0                   | Reset   | 加速度 Y < 🛉 -0.005                                                                  |
| 驅動(Yes:1/No:0):      | 0                   |         | 加速度 Z 🚤 🕴 -0.005                                                                  |
| 新紀錄數:                | 0                   | Reset   | 角速度 X 🧇 ᅷ -0.005                                                                  |
| 11                   |                     |         | <b></b>                                                                           |

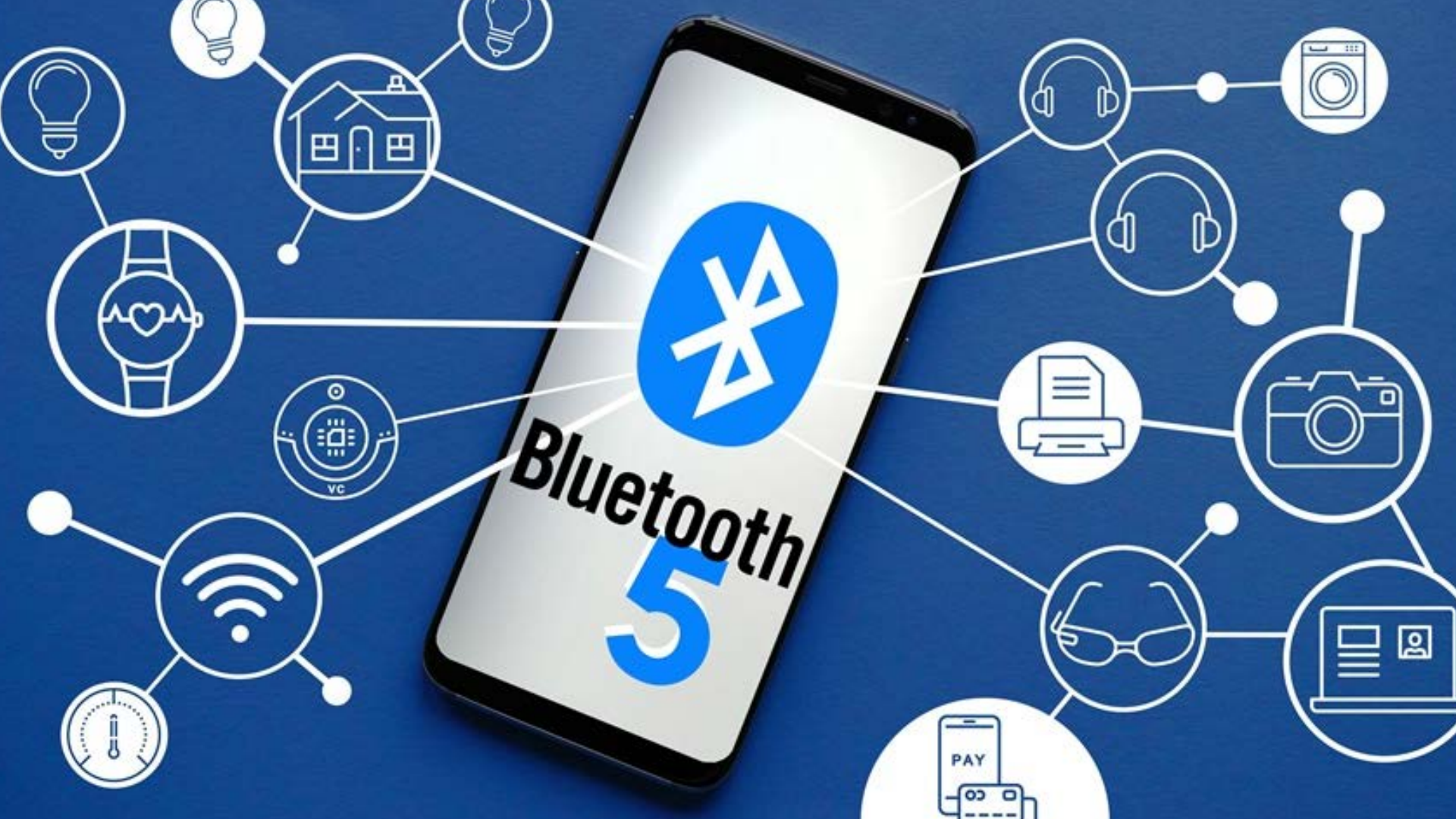

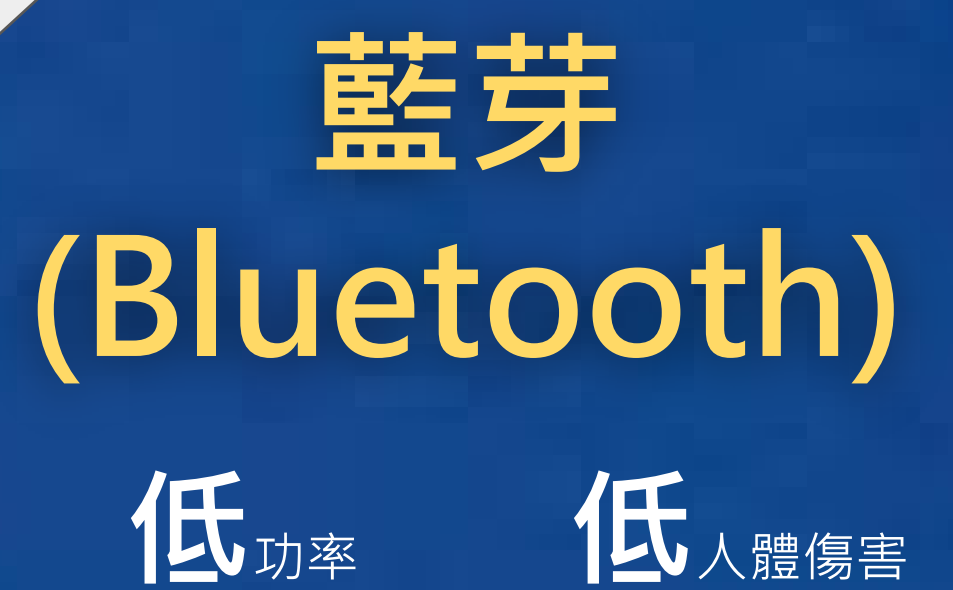

低成本

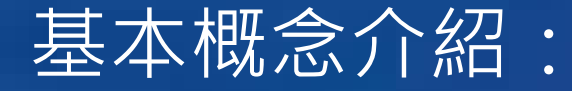

# 功 = 力 X 位移 W<sub>(J,焦耳)</sub> = F<sub>(N,牛頓)</sub> X S<sub>(m,公尺)</sub>

施力方向與力平行才有做功

小百科:

# 功率 = 功/作用時間 P(w,瓦特) = W(J,焦耳)/T(s,秒)

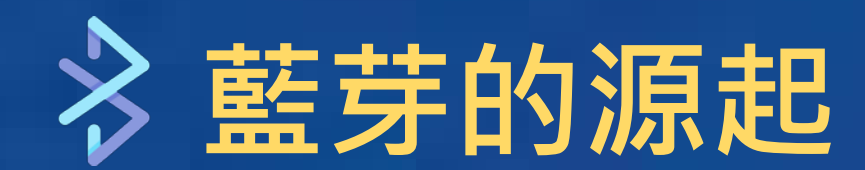

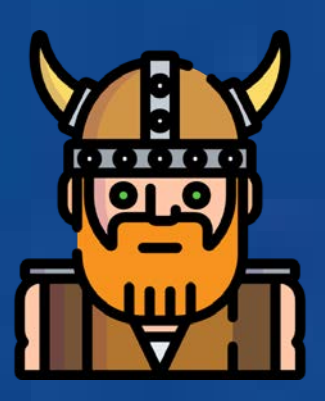

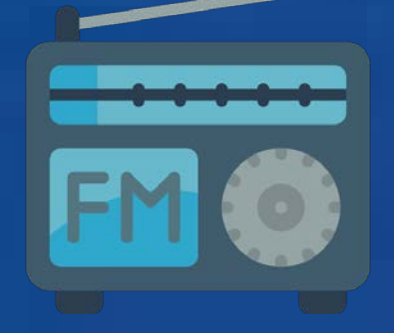

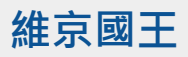

Haraldr blátonn Gormsson

統一丹麥,成為維京英雄

Ericsson公司命名

無線電計畫為Bluetooth

Bluetooth即是 維京英雄英文的中間名 自此後Bluetooth

成為專有名詞

定義為無線電通訊標準

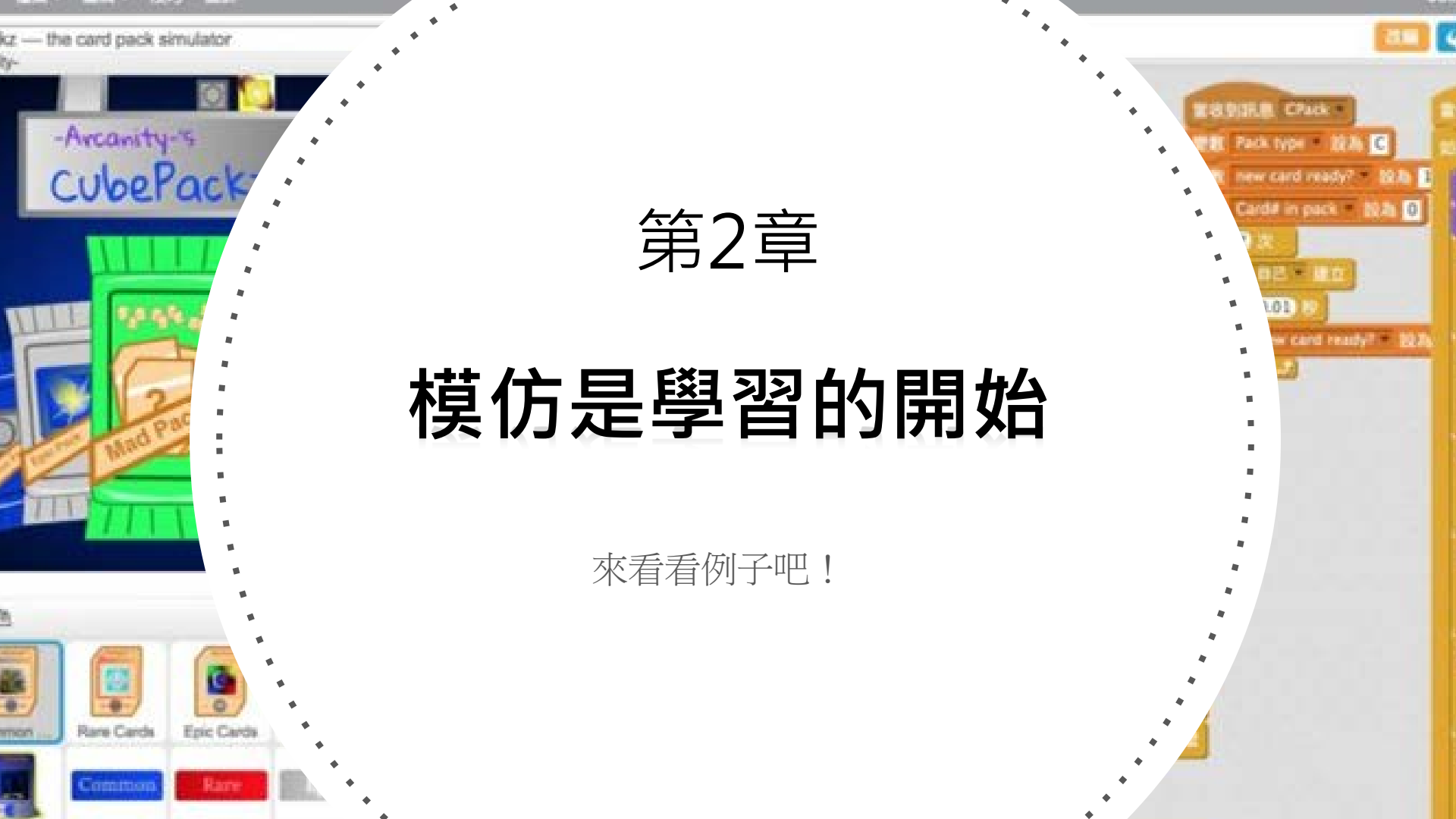

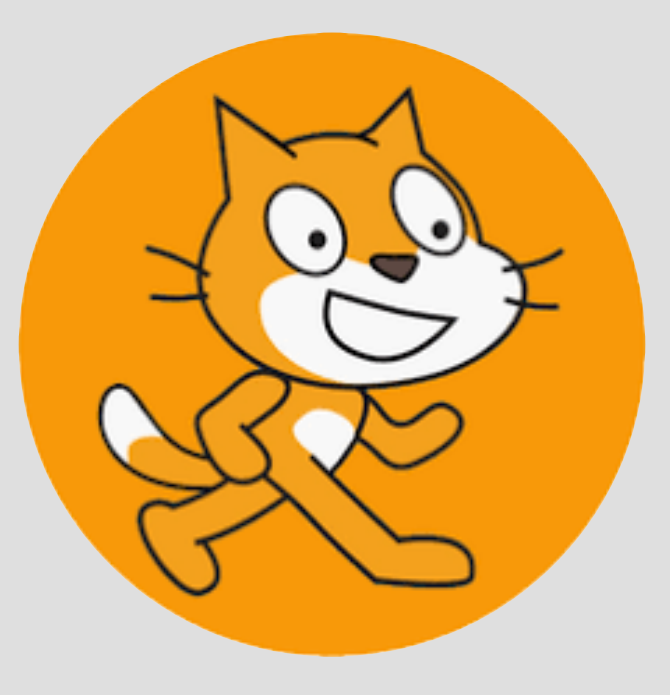

# Sample

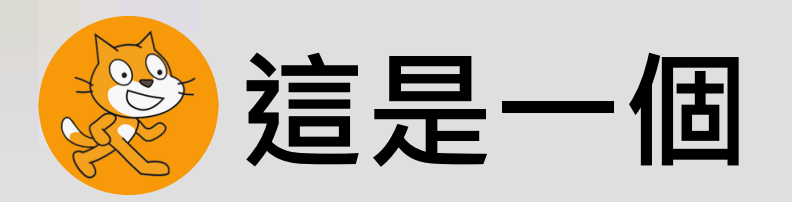

#### 透過搖晃,控制遊戲角色避開障礙物的遊戲

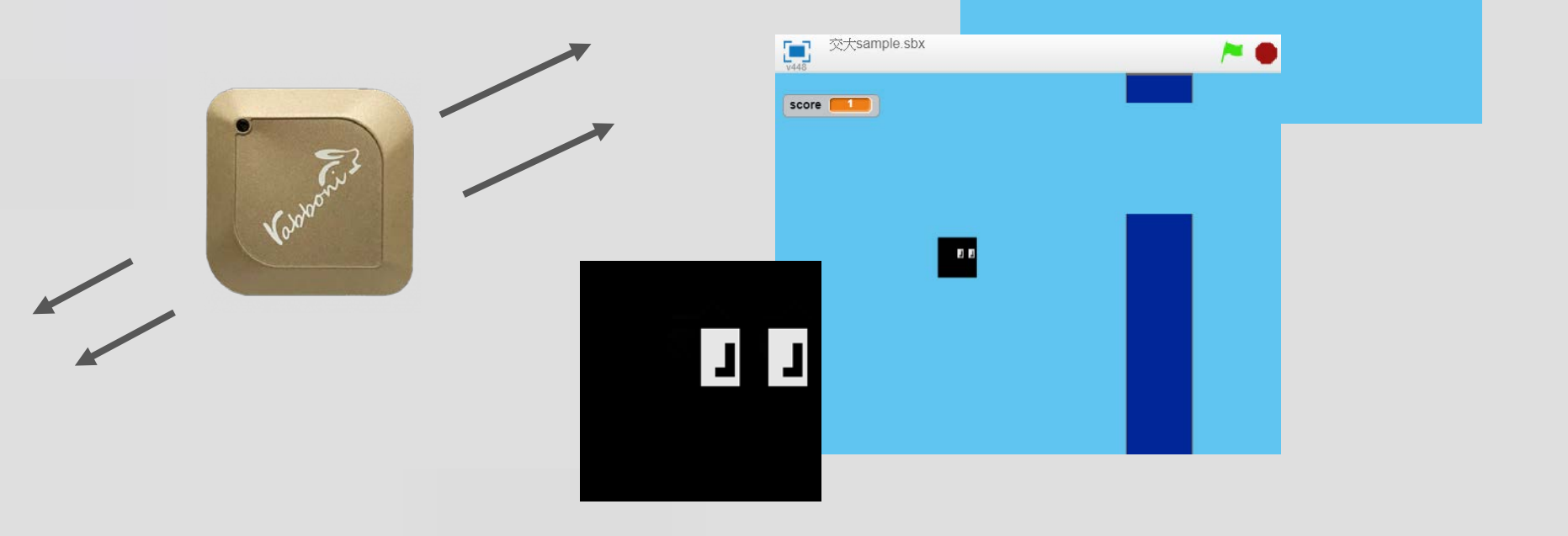

交大sample.sbx

**>** 

v448

score 5

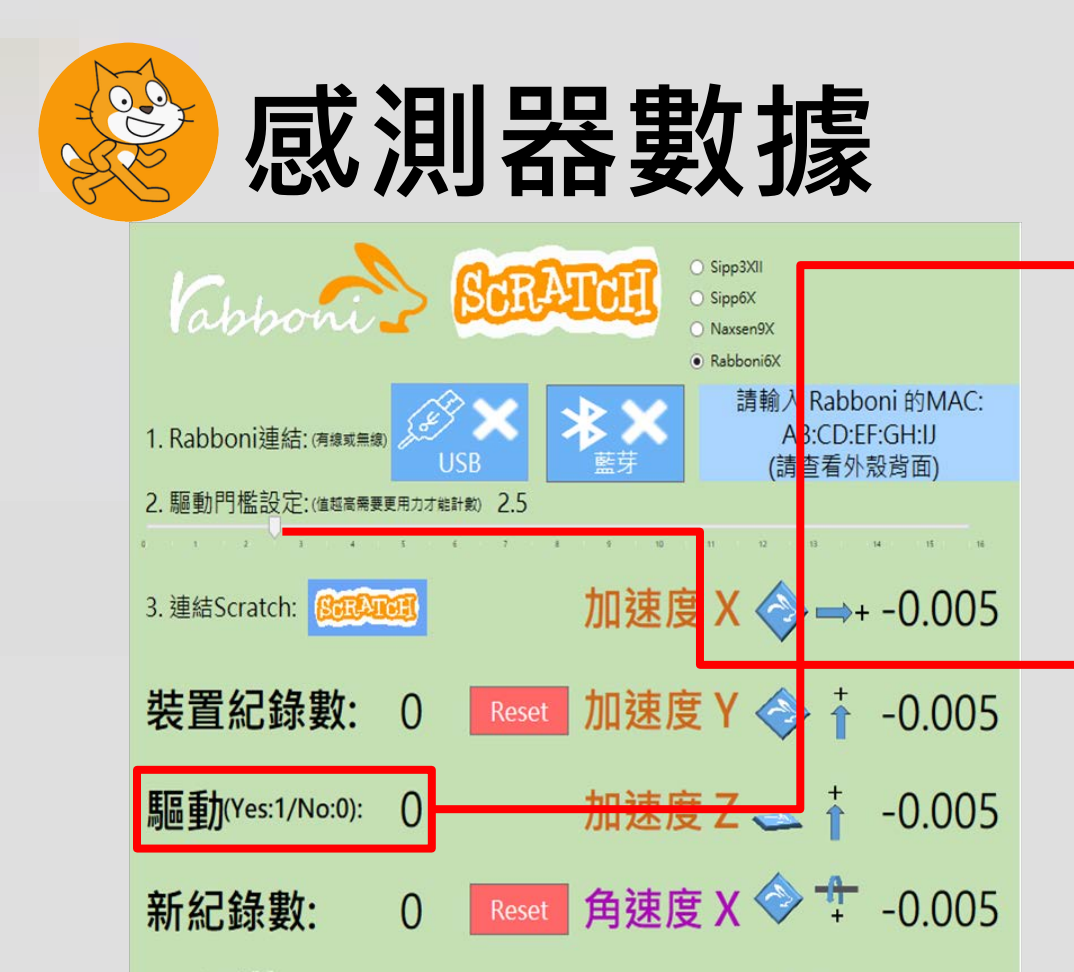

**角速度 Y ◇ ↓**+ \_0 005

這裡可以判斷是否有搖 動產生,如果有,則會 回傳1,反之,則會回傳 0

這裡可以挑整感測器的領這裡 可以調整感測器的靈敏度,其 計算出的數值意涵如下:

加速度X^2+加速度Y^2+加速度

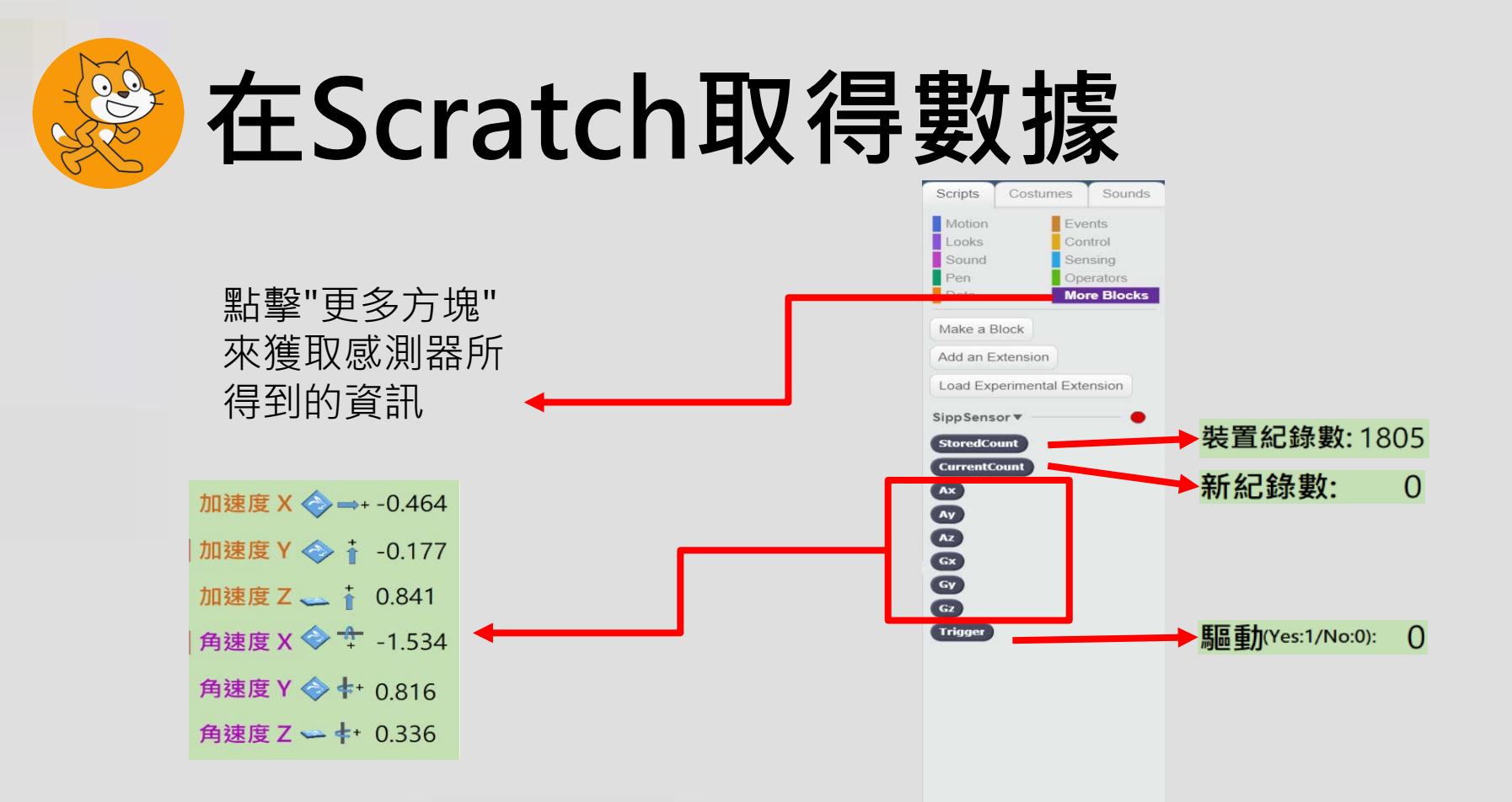

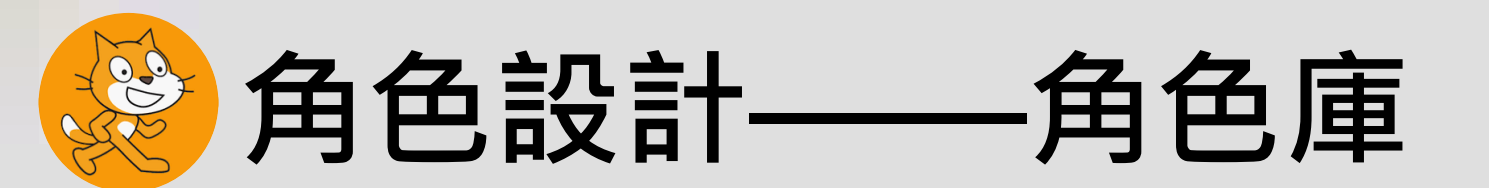

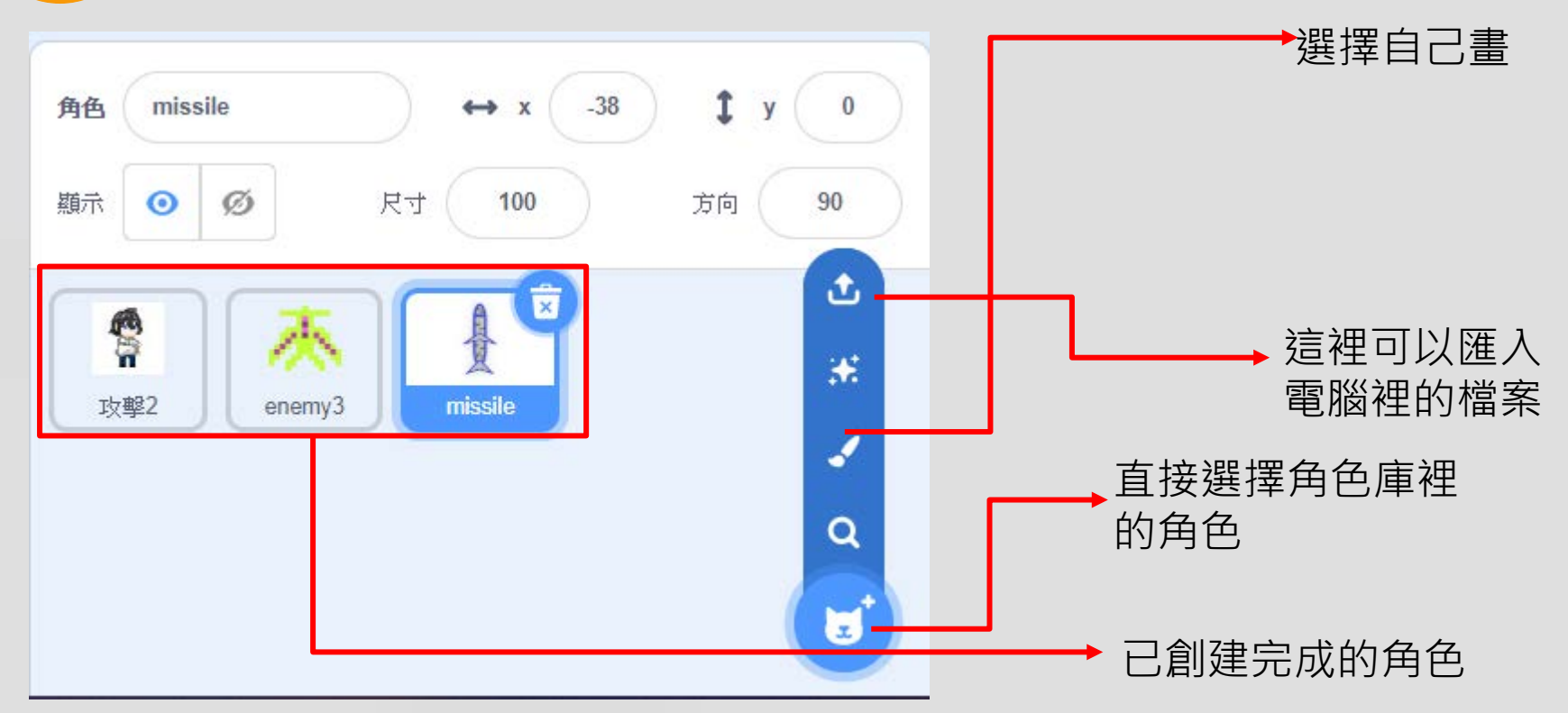

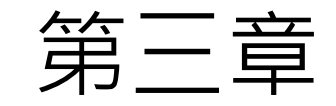

### 小試身手

準備好了嗎?Let's go!

### 看完剛剛的效果,

### 先自己試著做做看!

# <₽> ■ </ </li> ※ ※ ※ ※ ※ ※ ※ ※ ※ ※ ※ ※ ※ ※ ※

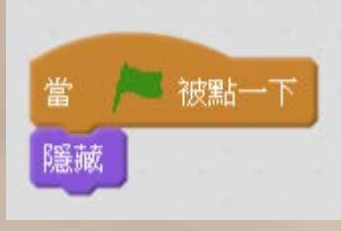

遊戲開始時, 因為還是前置 畫面,所以先 隱藏腳色

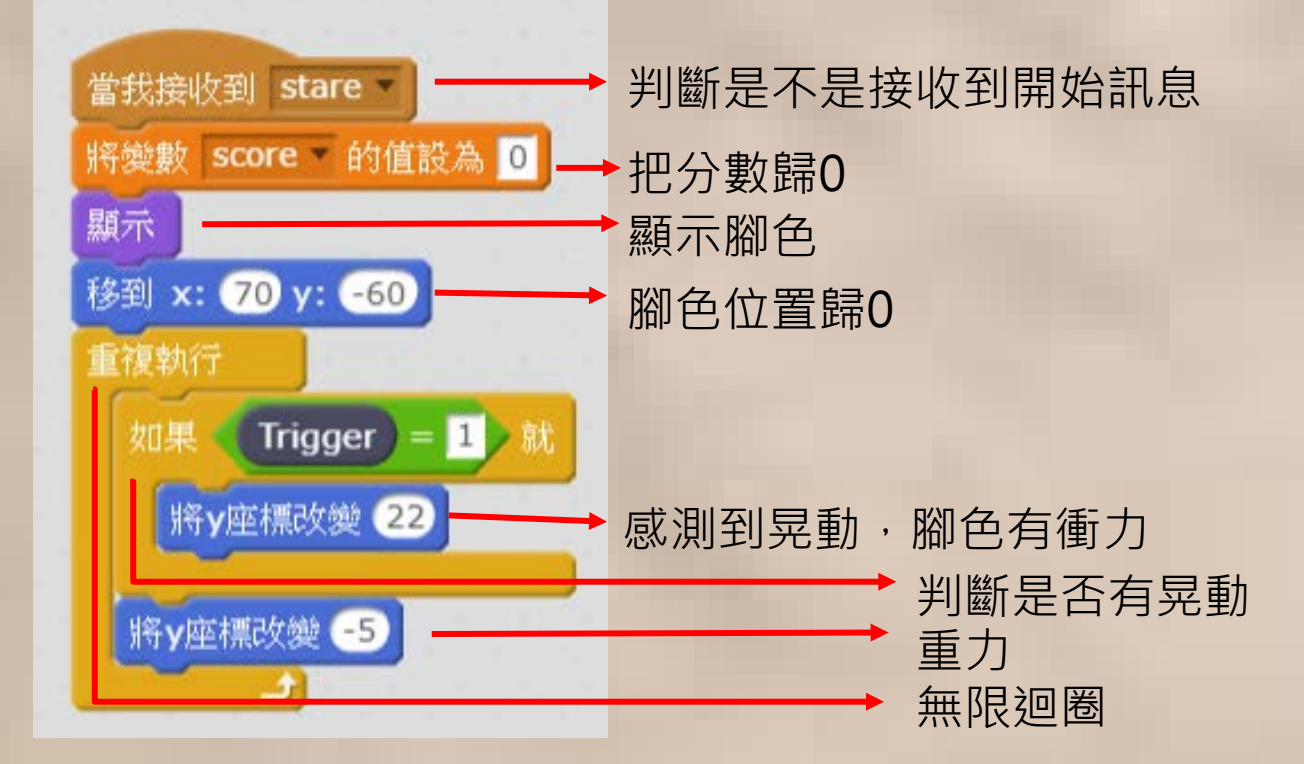

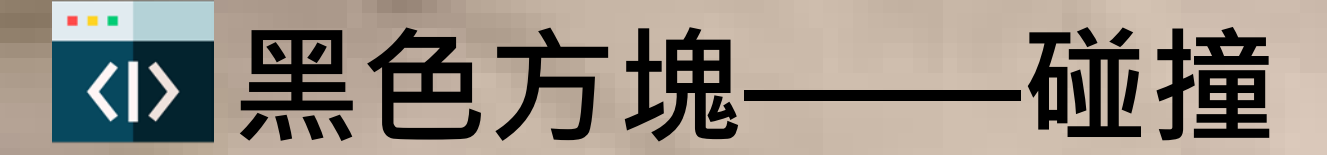

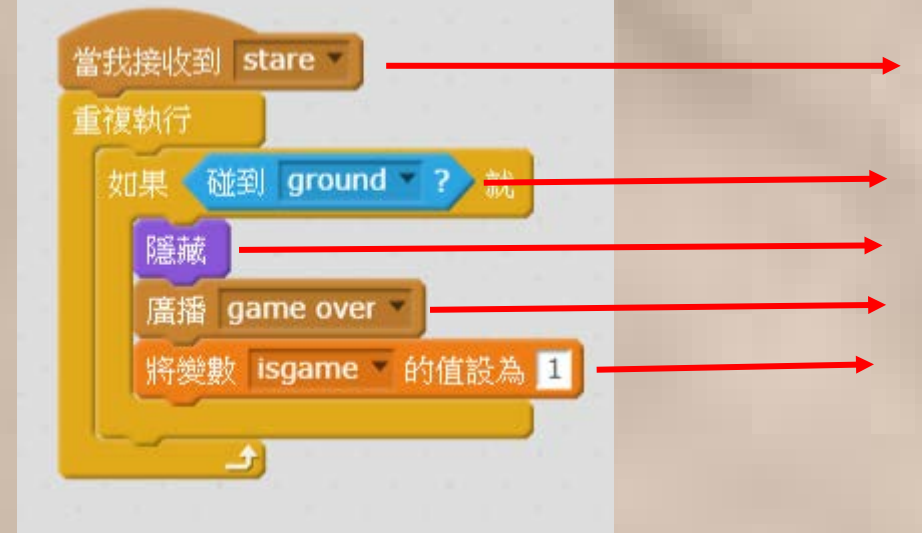

當遊戲開始時開始判斷

是否碰到ground 碰到了隱藏腳色 宣告遊戲結束 把遊戲開始的變數改掉

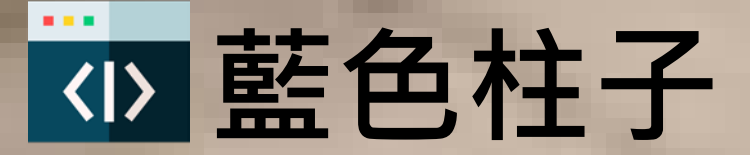

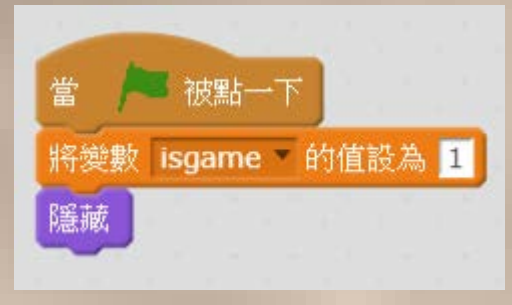

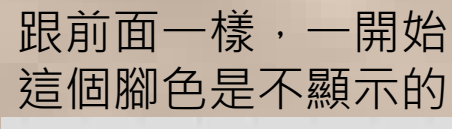

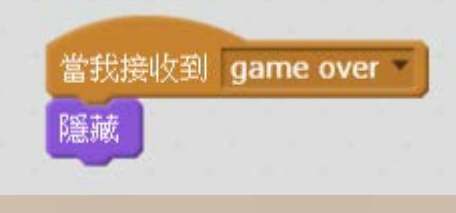

遊戲結束亦隱藏腳色

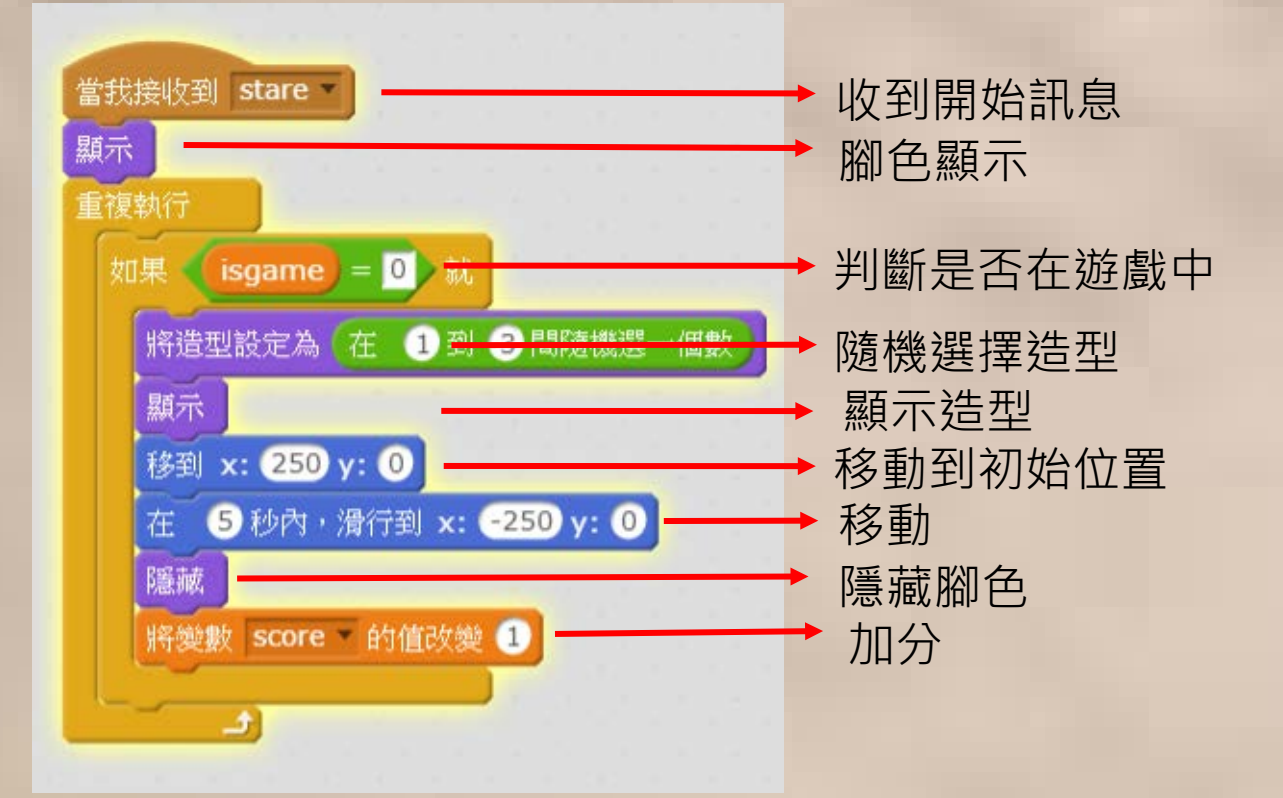

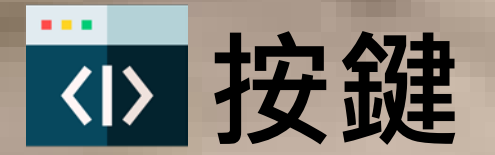

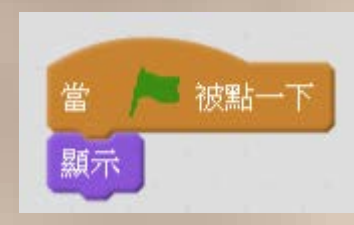

| 當進 | 入選 | 單 | 的時 |
|----|----|---|----|
| 候, | 顯示 | 腳 | 色  |

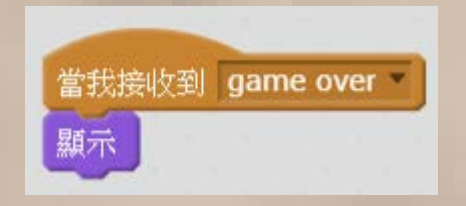

當遊戲結束的時候,也顯示角色

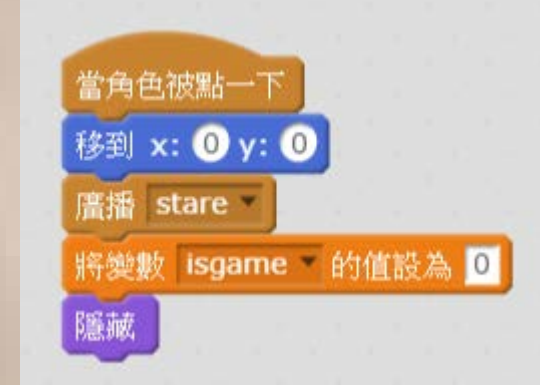

被點擊的時候,廣播"開 始遊戲",並且把正在進 行遊戲的變數改成0

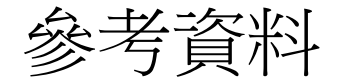

篇名: 藍芽淺談

https://www.shs.edu.tw/works/essay/2009/03/2009032715570774.pdf

Presented by

# **Meteor Enterprise**

賴奕廷新竹高中,吳芷萱實驗高中,吳雨庭新竹女中

我們是由一群懷抱創業夢想的年輕人 組成。對程式研發的共同興趣使我們 聚在一起。我們認為,透過思想與創 意的激盪,可以將程式智慧運用在生 活中,打破世界現有的框架。為了實 現我們的理念,我們決定挑戰自我, 踏出學生的舒適圈;並邁入社會,替 科技的進步奮鬥,奉獻我們一點微薄 的心意。於是,我們成立了Meteor Enterprise,期許如彗星般燃盡自我, 點亮世界的夜空。